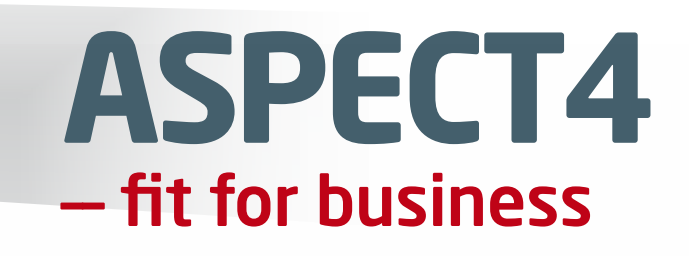

ASP relea

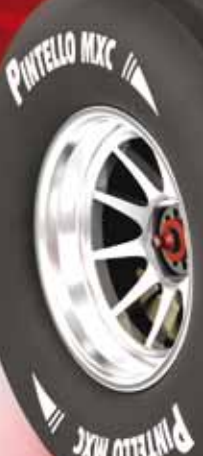

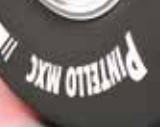

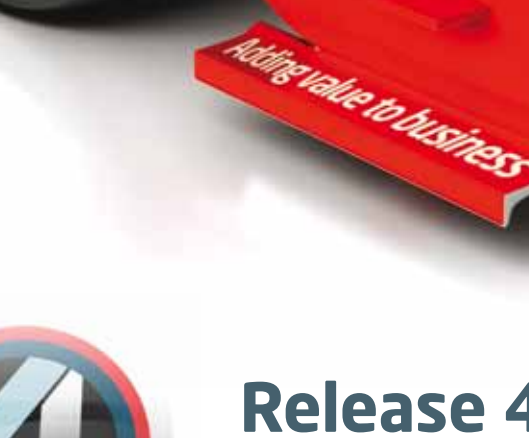

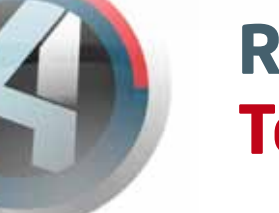

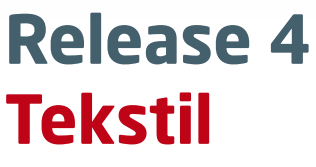

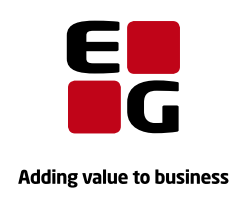

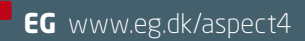

# Indholdsfortegnelse

| 1 | Indle                                   | dning                                                               | 1  |  |  |  |  |
|---|-----------------------------------------|---------------------------------------------------------------------|----|--|--|--|--|
| 2 | Mobil                                   | itet                                                                | 1  |  |  |  |  |
|   | 2.1                                     | Sammenligningsstatistik (iPad)                                      | 1  |  |  |  |  |
|   | 2.2                                     | Visning af ordre- og fakturalinjer pr. kunde (iPad)                 | 3  |  |  |  |  |
|   | 2.3                                     | B2B ordreregistrering (smartphone)                                  | 7  |  |  |  |  |
|   | 2.4                                     | B2B reklamationsregistrering (smartphone)                           | 9  |  |  |  |  |
|   | 2.5                                     | "Direktør"-nøgletal (smartphone)                                    | 11 |  |  |  |  |
|   | 2.6                                     | Tekstil CRM-terminalen (iPad)                                       | 16 |  |  |  |  |
| 3 | Produ                                   | uktudvikling                                                        | 22 |  |  |  |  |
|   | 3.1                                     | 6531 Definition af kollektionsindhold med autooprettelse af varer   | 22 |  |  |  |  |
|   | 3.2                                     | 6372 Visning af kollektionsindhold med opfølgning på økonomi        | 24 |  |  |  |  |
|   | 3.3                                     | 8251 Vedligehold af gyldige farver i kollektionsoversigten          | 27 |  |  |  |  |
|   | 3.4                                     | 8251 Priskalkulation i kollektionsoversigten                        | 28 |  |  |  |  |
| 4 | Salg                                    | og marketing                                                        | 29 |  |  |  |  |
|   | 4.1                                     | 6565 Ordreregistrering kan nu også foreslå dellevering              | 29 |  |  |  |  |
|   | 4.2                                     | 6565 Antal ordrelinjer på en ordre er udvidet fra 99 til 999 linjer | 29 |  |  |  |  |
|   | 4.3                                     | 7204 Opsætning af sammenligningsstatistikker                        | 29 |  |  |  |  |
|   | 4.4                                     | 7503 Opsæt af CRM-terminaler                                        | 32 |  |  |  |  |
|   | 4.5                                     | 7504 Vedligehold af skærmdesign til Tekstil CRM                     | 32 |  |  |  |  |
|   | 4.6                                     | 6550 Kontrol af EU momsnumre                                        | 33 |  |  |  |  |
|   | 4.7                                     | 6376 Overvågning af resultatet af kontrollen på EU momsnumre        | 33 |  |  |  |  |
|   | 4.8                                     | 6552 Kontrol i forbindelse med ordreregistrering                    | 35 |  |  |  |  |
|   | 4.9                                     | Mulighed for at få vist billeder af varerne                         | 35 |  |  |  |  |
| 5 | Indkø                                   | ybb                                                                 | 36 |  |  |  |  |
|   | 5.1                                     | Ved dannelse af bestillingsforslag kan der oprundes til kasseantal  | 36 |  |  |  |  |
| 6 | Servi                                   | ce                                                                  | 36 |  |  |  |  |
|   | 6.1                                     | Optimering af skærmbilleder i returvaresystemet                     | 36 |  |  |  |  |
| 7 | Nye f                                   | unktioner på vej til release 4                                      | 36 |  |  |  |  |
| 8 | Applikationer, der vil udgå i release 5 |                                                                     |    |  |  |  |  |

# 1 Indledning

Indholdet i release 4 har fokus på temaerne mobilitet og produktudvikling. ASPECT4 Tekstil release 4 er designet til at passe sammen med AKS release 4 og Økonomistyring release 4. Denne beskrivelse er udarbejdet, således at temaet mobilitet gennemgås først, og så produktudvikling. Derefter gennemgås de øvrige nyheder, så gennemgangen passer med processerne i en tekstilvirksomhed.

# 2 Mobilitet

Under temaet mobilitet er der til ASPECT4 Tekstil udviklet følgende nye app-funktioner:

- Sammenligningsstatistik
- Visning af ordre- og fakturalinjer pr. kunde
- B2B ordregistrering
- B2B reklamationsregistrering
- Kundeoprettelse i CRM-løsningen
- Mulighed for underskrift på ordren
- "Direktør-app" med nøgletal.

#### 2.1 Sammenligningsstatistik (iPad)

Formålet med sammenligningsstatistikken er at give den mobile medarbejder (typisk sælgeren) mulighed for at forberede og følge op på salget til en kunde. Via sammenligningsstatistikken kan man se, hvad en kunde har købt i to perioder (fx sæsoner), opdelt i fx varegrupper. Sammenligningsstatistikken kan køre som en selvstændig applikation og som en integreret del af ASPECT4 Tekstil CRM-løsningen. Denne gennemgang viser, hvordan løsning kører som en selvstændig applikation, mens den integrerede funktion gennemgås senere i dette afsnit.

På det første billede vises i venstre side en liste over sælgere, og når der vælges en sælger, vises dennes kunder i højre side.

| anti Telenor DK 😤 🖽       |              | 11.08                                                                     | * 80 % KX0 |
|---------------------------|--------------|---------------------------------------------------------------------------|------------|
| III Sælge                 | re           | Kunder                                                                    |            |
| Q Fra                     | (3) Annuller | Q Seg                                                                     |            |
| Frank S<br>Frank Serensen | <b>,</b>     | (12) Butik 47<br>Stragnivej 45<br>DK-8000 Arhus C<br>47484950             | >          |
|                           |              | (136) Ole Dalager<br>Industrivej 13 syd<br>DK-7400 Herning<br>9928353     | >          |
|                           |              | (4711) Med på moden<br>Havnevej<br>DK-7100 Vejle<br>9928333               | >          |
|                           |              | (4712) Centermode A/S<br>Vejlevej 87<br>DK-6000<br>12332112               | >          |
|                           |              | (10001) Lindorff mode Aps<br>Vestregade 47<br>DK-8000 Arhus C<br>47114712 | >          |
|                           |              | (41001) Frank Sørensen<br>Uldjydavej 4<br>DK-7400 Herning<br>9223353      | >          |
|                           |              | (41002) Frank Sørensen i centret<br>Merkurvej 4                           | >          |

Man kan via søgningen i toppen af listerne filtrere listerne, så man let kan finde den ønskede sælger/kunde og trykke på denne.

| anti Telenor DK 🔶          | 16.56                                                                                                    | * 13 % 839 |  |  |  |  |
|----------------------------|----------------------------------------------------------------------------------------------------|------------|--|--|--|--|
| Statistik                  | Statistikker                                                                                                 |            |  |  |  |  |
| Andre funktioner           | Valg af statistik                                                                                            |            |  |  |  |  |
| Statistik Vis statistikker | Efterår 2013 contra 2012 pr. varegruppe - ANTAL<br>Antal styk solgt i 2013 i forhold til antal solgt i 2012. | >          |  |  |  |  |
|                            | Efterår 2013 contra 2012 pr. varegruppe - OMS<br>Netto omsætning solgt i 2013 i forhold til solgt i 2012.    | >          |  |  |  |  |
|                            |                                                                                                    |            |  |  |  |  |
|                            |                                                                                                    |            |  |  |  |  |
|                            |                                                                                                    |            |  |  |  |  |
|                            |                                                                                                    |            |  |  |  |  |
|                            |                                                                                                    |            |  |  |  |  |
|                            |                                                                                                    |            |  |  |  |  |
|                            |                                                                                                    |            |  |  |  |  |
|                            |                                                                                                    |            |  |  |  |  |
|                            |                                                                                                    |            |  |  |  |  |

Efter at kunder er valgt, kommer der en oversigt over de definerede statistikker (se afsnit 4.3), og der vælges en statistik ved at trykke på linjen.

| n Telenor DK 🔶                | 08.20                |                  |              | × 55 % 800   |
|-------------------------------|----------------------|------------------|--------------|--------------|
| Tilbage                       | Statistikker Omsa    | etning pr. vareg | ruppe        | Vis som graf |
| Andre funktioner              | Varegruppe           | Efterår 2012     | Efterår 2013 | Afvigelse    |
| Statistik<br>Vis statistikker | STRIK (FLADSTRIK)    | 9562,00          | 13750,00     | 4188,00      |
|                               | T-SHIRT (3/4 & LANGE | 11298,00         | 11454,00     | 156,00       |
|                               | SKJORTER / SKJORTE   | 18872,00         | 11419,00     | -7453,00     |
|                               | KJOLER               | 10466,00         | 17269,00     | 6803,00      |
|                               | BUKSER               | 12819,00         | 25489,00     | 12670,00     |
|                               | T-SHIRTS             | 4467,00          | 360,00       | -4107,00     |
|                               | NEDERDELE            | 0,00             | 1674,00      | 1674,00      |
|                               | BLAZER               | 3840,00          | 6164,00      | 2324,00      |
|                               | VIDEREKFATURERING    | -60,00           | 0,00         | 60,00        |
|                               | VESTE                | 0,00             | 0,00         | 0,00         |
|                               | KORTÆRMEDE SKJOR     | 3034,00          | 0,00         | -3034,00     |
|                               | BÆLTER               | 1920,00          | 0,00         | -1920,00     |
|                               | STRØMPER (KORTE)     | 360,00           | 0,00         | -360,00      |
|                               |                      |                  |              |              |
|                               |                      |                  |              |              |
|                               |                      |                  |              |              |

Sælgeren kan nu se, hvad kunden har købt i de valgte perioder. Hvis man ønsker at se resultatet som grafer, aktiveres dette ved at trykke på knappen "Vis som graf" i øverste højre hjørne.

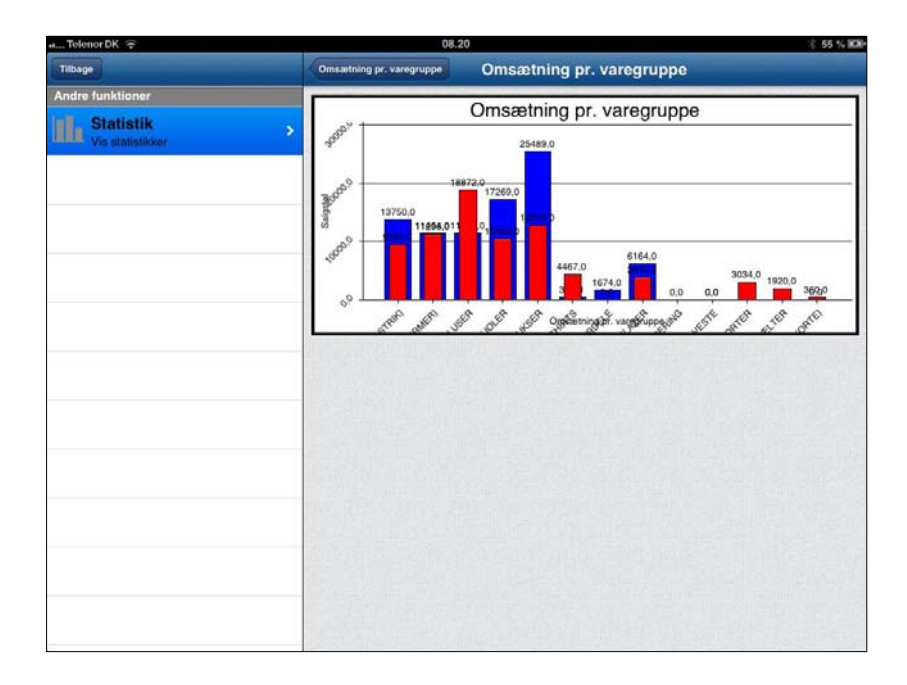

#### 2.2 Visning af ordre- og fakturalinjer pr. kunde (iPad)

Formålet med visning af ordre- og fakturalinjer pr. kunde er at give de mobile medarbejdere (typisk sælgere) mulighed for at se, hvad en kunde har i ordre, og hvad kunden har fået leveret. Det er muligt direkte fra appen at se, hvordan varerne er sendt, og at udføre en forespørgsel i transportørens sporingsdatabase (afhængig af transportøren og jeres opsæt). I det første billede vises i venstre side en liste over sælgere, og når der vælges en sælger, så vises dennes kunder i højre side.

| anti Telenor DK 😤         | 1711     | 11.08                                                                     | ÷ 80 % 830- |
|---------------------------|----------|---------------------------------------------------------------------------|-------------|
|                           | Sælgere  | Kunder                                                                    |             |
| Q Fra                     | Annuller | Q Sog                                                                     |             |
| Frank S<br>Frank Serensen | >        | (12) Butik 47<br>Strogetvej 45<br>DK-8000 Arhus C<br>47884950             | >           |
|                           |          | (136) Ole Dalager<br>Industrivej 13 syd<br>DK-7400 Herning<br>928333      | >           |
|                           |          | (4711) Med på moden<br>Havnevej<br>DK-7100 Vejle<br>9928333               | >           |
|                           |          | (4712) Centermode A/S<br>Veilevei 87<br>DK-6000<br>12332112               | >           |
|                           |          | (10001) Lindorff mode Aps<br>Ventergade 47<br>DK-8000 Arhus C<br>47114712 | >           |
|                           |          | (41001) Frank Sorensen<br>Udigvdwei 4<br>DK-7400 Herning<br>99283353      | >           |
|                           |          | (41002) Frank Sørensen i centret<br>Merkurvej 4                           | ,           |

Kunden vælges ved at trykke på linjen, og efterfølgende kommer der en liste med kundens ordrelinjer.

| anti Telenor DK 😤            |   | 10.10                                                                                   |               |               |       |        | × 95 % 80      |  |  |  |
|------------------------------|---|-----------------------------------------------------------------------------------------|---------------|---------------|-------|--------|----------------|--|--|--|
| Sælgere                      |   | Salgsorderlinjer                                                                        |               |               |       |        |                |  |  |  |
| Ikke leveret                 | > | Ordre-linje Varenummer                                                                  | Bekr.<br>lev. | Mulig<br>lev. | Antal | A'pris | Netto<br>beløb |  |  |  |
| Leveret<br>Vis fakturalinjer | > | 358636-04 84710-1363-0-3.<br>Jersey shirt w. frills, Pastel Blue<br>S/1, M/1, L/1, XL/1 |               | 4.13          | 4     | 300,00 | 1200,00        |  |  |  |
|                              |   | 358636-10 84001-6248-0-10<br>Pants with embroidery, Sort<br>44/1                        | 0             | 4.13          | 1     | 400,00 | 400,00         |  |  |  |
|                              |   | 358636-12 84719-1348-0-1.<br>Seamless fine rib t-shirt, Ivory<br>M/1                    | 0             | 4.13          | 1     | 135,00 | 135,00         |  |  |  |
|                              |   | 358636-15 84720-1348-0-10<br>Seamless fine rib top, Sort<br>M/2                         | 0             | 4.13          | 2     | 115,00 | 230,00         |  |  |  |
|                              | - | 358636-23 84606-7948-0-1.<br>Lace shirt,<br>34/1, 36/1, 38/1, 40/1, 42/1, 44/           | 0<br>1        | 4.13          | 6     | 435,00 | 2610,00        |  |  |  |
|                              |   | 358650-06 84710-1363-0-3.<br>Jersey shirt w. frills, Pastel Blue<br>S/1                 |               | 4.13          | 1     | 300,00 | 180,00         |  |  |  |
|                              | - | 358650-16 84608-7873-0-3.<br>Pleat shirt, Pastel Blue<br>42/1                           | 0             | 4.13          | 1     | 370,00 | 222,00         |  |  |  |
|                              |   | 358650-30 84001-6248-0-10<br>Pants with embroidery, Sort<br>36/1                        | 0             | 4.13          | 1     | 400,00 | 240,00         |  |  |  |
| 1                            |   | 358650-35 84710-1363-0-3.<br>Jersey shirt w. frills, Pastel Blue                        |               | 4.13          | 1     | 300,00 | 180,00         |  |  |  |

I venstre side kan man skifte over til at se kundens fakturalinjer.

| anti Telenor DK 穼         | 10.10                                                                                                    |       |        | × 95 % 800   |
|---------------------------|----------------------------------------------------------------------------------------------------|-------|--------|--------------|
| Sæigere                   | Fakturalinjer                                                                                              |       |        |              |
| Ikke leveret              | Faktura<br>dato Nummer Ordre-linje Varenummer                                                              | Antal | A'pris | Netto beløb  |
| Leveret Vis fakturalinjer | 25.02.13 844524 358636-01 84018-6248-0-10<br>Pants, Sort<br>34/1, 36/1, 38/2, 40/2, 42/1, 44/1             | 8     | 400,00 | 3200,00      |
|                           | 25.02.13 844524 358636-02 84429-3552-0-9060<br>Tape knit w. cable, Light Neon<br>36/1, 38/1, 40/1, 42/1    | 4     | 435,00 | 1740,00<br>> |
|                           | 25.02.13 844524 358636-03 84422-3548-0-187<br>Deco cape knit,<br>36/1, 38/1, 40/1, 42/1, 44/1              | 5     | 570,00 | 2850.00      |
|                           | 25.02.13 844524 358636-07 84418-3548-0-168<br>Cardigan w. silk deco, Pastel Rose<br>36/1, 38/1, 40/1       | 3     | 535,00 | 1605,00      |
|                           | 25.02.13 844524 358636-08 84620-7952-0-88<br>Dot shirt,<br>34/1, 36/1, 38/1, 40/1, 42/1, 44/1              | 6     | 400,00 | 2400,00      |
|                           | 25.02.13 844524 358636-09 84506-3548-0-10<br>Knit dress w. silk deco, Sort<br>36/1, 40/1, 42/1, 44/1       | 4     | 570,00 | 2280,00      |
|                           | 25.02.13 844524 358636-10 84001-6248-0-10<br>Pants with embroidery, Sort<br>34/1, 36/1, 38/2, 40/2, 42/1   | 7     | 400,00 | 2800,00<br>> |
|                           | 25.02.13 844524 358636-11 84001-6248-0-846<br>Pants with embroidery.<br>34/1, 36/1, 38/2, 40/2, 42/1, 44/1 | 8     | 400,00 | 3200,00<br>> |
|                           | 25.02.13 844524 358636-12 84719-1348-0-180<br>Seamless fine rib t-shirt, Ivory                             | 5     | 135,00 | 675.00<br>>  |

Ved at trykke på en fakturalinje kan man komme videre til at se, hvordan varerne er sendt til kunden.

| and Telenor DK 😤 🚥           |   |               |               | 12.43       |                        | × 93 % 🛲)            |
|------------------------------|---|---------------|---------------|-------------|------------------------|----------------------|
| Sælgere                      | 6 | akturali      | injer         |             | Kasser til faktura 155 |                      |
| Ikke leveret                 | > | lass<br>e nr. | Sendt<br>dato | Transportør | Pakkenummer            | Pluksed./<br>faktura |
| Leveret<br>Vis fakturalinjer | > | 1             | 17.03.13      | GLS         | 6086012631             | 29 >                 |
|                              |   |               |               |             |                        |                      |
|                              |   |               |               |             |                        |                      |
|                              | _ |               |               |             |                        |                      |
|                              |   |               |               |             |                        |                      |
|                              |   |               |               |             |                        |                      |
|                              |   |               |               |             |                        |                      |
|                              |   |               |               |             |                        |                      |
| 1                            |   |               |               |             |                        |                      |

Ved at trykke på en af kasserne kan man aktivere transportørens sporingsside (kræver, at denne funktion er sat op).

| -mti Telenor DK 辛 🚥        |                                                                                                    | 12.40                                                                                                    | )                                                                                                    |                                                                                                    |                                                                                                    | × 94 % 🎟•                                                                                                    |
|----------------------------|----------------------------------------------------------------------------------------------------|----------------------------------------------------------------------------------------------------|----------------------------------------------------------------------------------------------------|----------------------------------------------------------------------------------------------------|----------------------------------------------------------------------------------------------------|----------------------------------------------------------------------------------------------------|
| Sælgere                    | Kasser til faktura 155                                                                                                    |                                                                                                    |                                                                                                    | Url                                                                                                    |                                                                                                    |                                                                                                    |
| Ikke leveret >             | GLS                                                                                                    |                                                                                                    |                                                                                                    | 64                                                                                                    |                                                                                                    | GLS telefon<br>76 33 11 00                                                                                                    |
| Leveret  Vis fakturalinjer | Jack         Nord (2.5)           Tim (4.5)         Stand (2.5)           Synthese<br>Parkers         Expense<br>Parkers           Conservation         Stand (2.5)           Tim (4.1)         Stand (2.5)           Tim (4.1)         Stand (2.5)           Tim (4.1)         Stand (2.5)           Tim (4.1)         Stand (2.5)           Tim (4.1)         Stand (2.5)           Tim (4.1)         Stand (2.5)           Tim (4.1)         Stand (2.5)           Tim (4.1)         Stand (2.5)           Stand (2.5)         Stand (2.5)           Stand (2.5)         Stand (2 | Exp Control Control Co | Annuel Lagrand Teach     Constant Angle Angle Ang | Dennest,<br>a dala and dala and dala and<br>protocological and a constraints<br>protocological and a constraints | Constant     Constant     Constant | Contract of the second second se |
|                            |                                                                                                    |                                                                                                    |                                                                                                    |                                                                                                    |                                                                                                    |                                                                                                    |

# 2.3 B2B ordreregistrering (smartphone)

Formålet med appen er, at I kan give jeres kunder mulighed for at oprette en suppleringsordre direkte fra

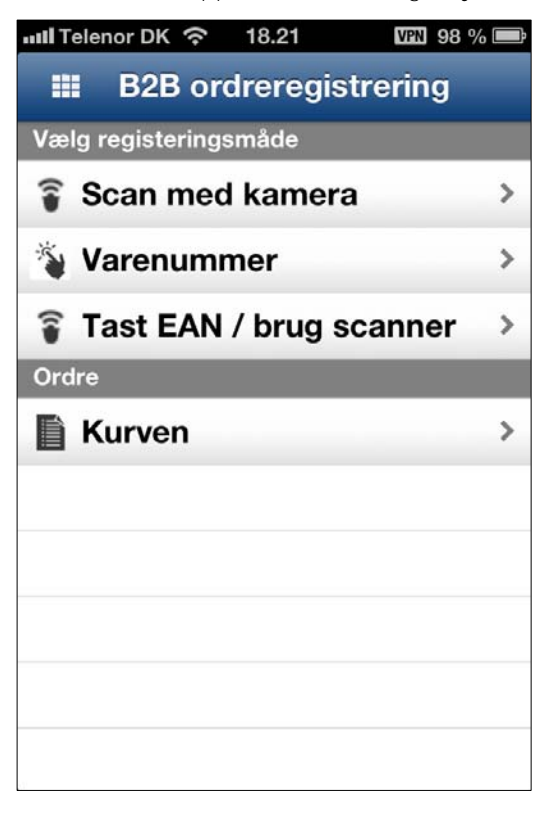

deres mobiltelefon (Android eller iPhone). Ekspedienten i butikken kan med det samme se, om en vare er på lager og oprette en bestille på den.

I indgangsbillede bestemmer ekspedienten, hvordan han vil identificere varen. Hvis situationen er, at en kunde står med en kjole i størrelse 40, der desværre er for lille, og kunden skal bruge en størrelse 42, der ikke er i butikken, så kan ekspedienten scanne stregkoden med telefonens kamera og derved få identificeret varen. Hvis der ikke er en stregkode på varen, men der står et varenummer, vælges registrering via varenummer.

| IIII Telenor DK            | <b>रि</b> 18.21 | VPN 98 % 📼          |
|----------------------------|-----------------|---------------------|
| B2B ordreregi              | Indtast va      | аге ок              |
| Sæson                      |                 |                     |
| Model                      |                 | 41                  |
| Dessin                     |                 | 10                  |
| Farve                      |                 | 10                  |
| Variant                    |                 |                     |
| 1                          | <b>2</b><br>АВС | <b>3</b><br>Def     |
| <b>4</b><br><sub>GHI</sub> | 5<br>JKL        | 6<br><sup>MNO</sup> |
| 7<br>PQRS                  | <b>8</b><br>тиv | 9<br>wxyz           |
|                            | 0               | ×                   |

Der indtastes varenummer og trykkes OK.

| 💵 Telenor DK ᅙ      | 18.22   | VPN 98 % 📼    |
|---------------------|---------|---------------|
| Indtast varenum     | Detailo | olysninger    |
| Bestilling          |         |               |
| Varenummer          | 0-41-10 | -0            |
| Beskrivelse         | Kjole   |               |
| <b>Farve</b><br>Blå |         | ≡             |
| Størrelser          |         |               |
| <b>P</b> 39         |         | >             |
| 40                  |         | · · · · · · > |
| 41                  |         | >             |
| 42                  |         | >             |
| 43                  |         | >             |
| 44                  |         | >             |
| 45                  |         |               |

Ekspedienten kan nu se, hvilke størrelser varen kan suppleres i (de grønne flag), og i vores eksempel trykker ekspedienten på størrelse 42 for at vælge den.

| 📶 Telenor DK 🗢 | 18.22 🕅 98 % 🚍   |
|----------------|------------------|
| Detailoplysn   | Detailoplysni ок |
| Bestilling     |                  |
| Varenummer     | 0-41-10-0        |
| Beskrivelse    | Kjole            |
| Farve          | Blå              |
| Størrelse      |                  |
| 42             |                  |
| Antal          | =                |
| 1              |                  |
|                |                  |

Hvis ekspedienten ønsker mere end et styk, kan antal ændres. Hvis der skal bestilles 1 styk (som er standardværdien), vælges OK for bestille varen. Der vælges nu tilbage indtil indgangsbillede for eventuelt at bestille flere varer eller for at vælge "Kurven".

| 🗤 Il Telenor DK 🔶 1   | 8.22   | VEN 98 % 🚍 |
|-----------------------|--------|------------|
| B2B ordreregistrering | Kurven | Rediger    |
| Kjole, Blå            |        |            |
| 0-41-10-0             |        | >          |
| 42/1<br>Pris 299,00   |        |            |
|                       |        |            |
|                       |        |            |
|                       |        |            |
|                       |        |            |
|                       |        |            |
|                       |        |            |
|                       |        |            |
|                       |        |            |
| Bestil kurv           | -      |            |

Fra indgangsbilledet kan kurven vælges, og ekspedienten kan, hvis der er behov for det, rette i kurven og til slut bestille indholdet i kurven.

# 2.4 B2B reklamationsregistrering (smartphone)

Formålet med appen er at give jeres kunder mulighed for at registrere en reklamation fra deres telefon,

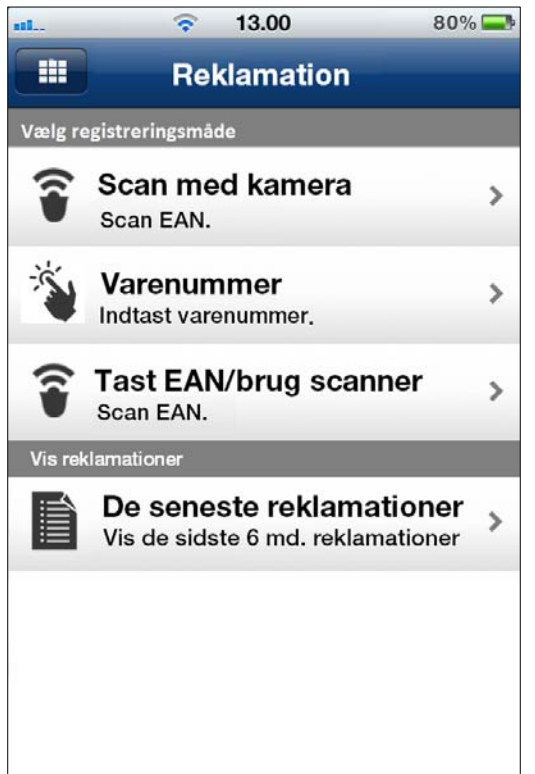

mulighed for at registrere en reklamation fra deres telefon, hvor de i forbindelse med registrering kan tage et billede af varen, og dette billede er så tilgængeligt i jeres behandling af reklamationen.

I indgangen skal brugeren vælge, om han/hun vil se status på egne reklamationer, eller om der skal registreres en ny reklamation. Hvis der er tale om en ny reklamation, skal brugeren fortælle, hvordan varenummer skal registreres.

Registrering af varenummeret sker enten ved at scanne varens EAN-stregkode med telefonens kamera, indtaste varenummer (hvis der ikke er en stregkode på varen) eller ved at indtaste EAN-koden.

Når varen er identificeret, vises vareoplysninger, så man kan sikre sig, at det er det korrekte varenummer.

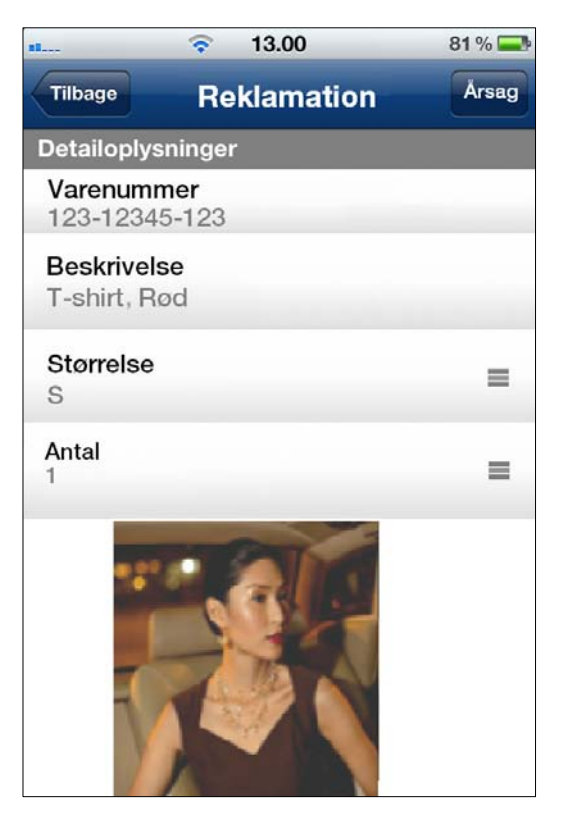

Når man har verificeret, at det er den korrekte vare, vælges størrelse (hvis der blev anvendt EAN-kode, vises størrelsen fra EAN-koden) og antal, hvorefter der trykkes på knappen "Årsag".

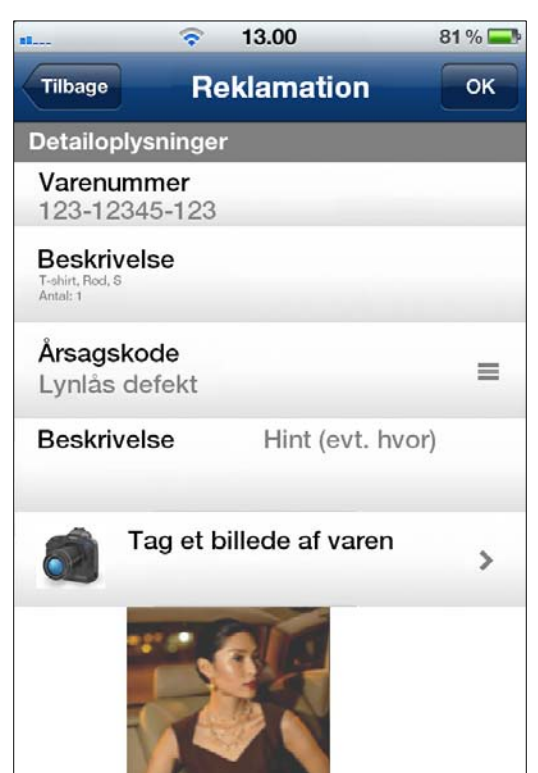

I dette billede vælges årsag til reklamationen, og der kan tages et billede af den fejlbehæftede vare.

Når der vælges OK, oprettes reklamationen i returvaresystemet, og den er klar til videre behandling.

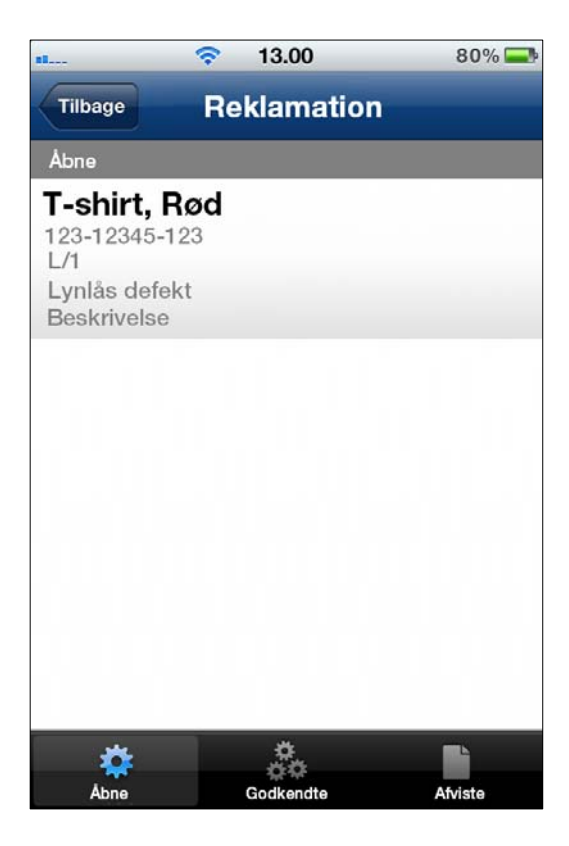

Hvis kunden i det første billede valgte "De seneste reklamationer", kommer der en liste med alle reklamationer. Reklamationerne placeres på tre faner med henholdsvis Åbne, Godkendte og Afvise reklamationer.

# 2.5 "Direktør"-nøgletal (smartphone)

Formålet med appen er at kunne se virksomhedens nøgletal, uanset hvor man befinder sig. I første billede

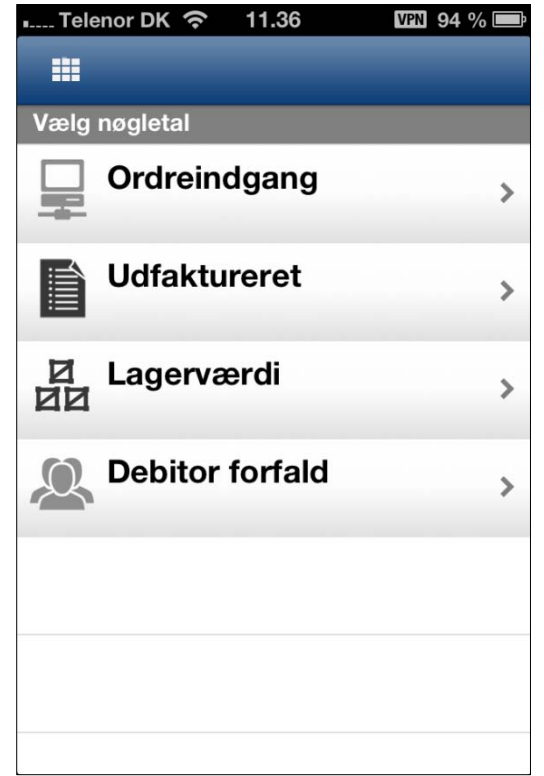

vises de nøgletal, man har tilladelse til at se. Datagrundlaget til appen er lavet med QueryManager, hvilket gør, at de enkelte virksomheder selv kan tilpasse de leverede nøgletal og lave nye nøgletal.

Sammen med release 4 leveres der fire sæt nøgletal:

- 1. Ordreindgang der kan ses for dagsdato, denne uge, denne måned og dette år. Der kan vises flere detaljer, hvorved først ordresæsoner og derefter sælgere vises.
- 2. Udfaktureret med samme opdeling som ordreindgangen.
- Lagerværdi (til nyeste std.-kostpris) opdelt i varesæsonner/kollektion, produktgrupper (brand) og varenummer (ekskl. farve).
- 4. Debitorsaldo opdelt i forfaldsgrupper med mulighed for specifikation af kunder.

| I Telenor DK 📀 | 11.36   | VPN 94 %      | Ē |
|----------------|---------|---------------|---|
| Ordreindgang   |         |               |   |
| Idag (9.4.13)  |         |               | > |
|                |         | 280.307,07    |   |
| Denne uge (1   | 5.13)   |               | > |
|                |         | 1.171.700,54  |   |
| Denne månee    | d (4.13 | 3)            | > |
|                |         | 4.342.958,21  |   |
| Dette år (201  | 3)      |               | > |
|                |         | 22.442.640.61 |   |
|                |         |               |   |
|                |         |               |   |
|                |         |               |   |
|                |         |               |   |
|                |         |               |   |
|                |         |               |   |
|                |         |               |   |

I dette eksempel er nøgletallet Ordreindgang valgt (layout på "Udfaktureret" er det samme), og der vises dagens, ugens, månedens og årets totale ordreindgang. Når der vælges en linje, sker der yderligere en opdeling af nøgletallet.

| Telenor DK        | VFN 93 % 🗩 |
|-------------------|------------|
| Ordre sæson (132) | >          |
|                   | 33.977,95  |
| Ordre sæson (135) | >          |
|                   | 246.329,12 |
|                   |            |
|                   |            |
|                   |            |
|                   |            |
|                   |            |
|                   |            |

I ovenstående liste blev "I dag" valgt, hvorved næste niveau vises, og i dette eksempel er det en opdeling på ordresæsoner, der vises.

| 📖 Telenor DK  🛜   | 11.36 | VEN 93 % 🚍 |
|-------------------|-------|------------|
| Ordre sæson (135) |       |            |
| FRANK SØRE        | INSEN |            |
|                   |       | 104.197,48 |
| JESPER HAN        | SEN   |            |
|                   |       | 69.974,48  |
| LONE THUNE        |       |            |
|                   |       | 40.640,73  |
| MICHAEL PO        | ULSEN | N          |
|                   |       | 31.516.43  |
|                   |       |            |
|                   |       |            |
|                   |       |            |
|                   |       |            |
|                   |       |            |
|                   |       |            |

På det foregående billede blev ordresæson 135 valgt, og i eksemplet vises der nu en opdeling i sælgere.

| Lagerværdi               | 11.36 VPN 93 % 📼 |
|--------------------------|------------------|
| <b>000</b><br>EG' lager  | ><br>845.044,92  |
| <b>001</b><br>Ventelager | 31.822.85        |
|                          |                  |
|                          |                  |
|                          |                  |
|                          |                  |
|                          |                  |

Hvis nøgletallet "Lagerværdi" vælges, vil der først komme en opdeling på de forskellige lagernumre, der anvendes.

| 📶 Telenor DK 奈   | 11.37 | VPN 93 %   | Ê  |
|------------------|-------|------------|----|
| 000              |       |            |    |
| 000 1005         |       |            | >  |
| 1005 Autumn      |       | 327,86     | ſ  |
| 000 1105         |       |            | >  |
| 1105 Autumn      |       | 12.915.12  | ·  |
| 000 1203         |       |            | \$ |
| 1203 High summer |       | -315,02    | í. |
| 000 1205         |       |            | >  |
| 1205 Autumn      |       | 3.719,98   | Ĩ  |
| 000 1206         |       |            | >  |
| 1206 Winter      |       | 68.404,64  | ·  |
| 000 1302         |       |            | >  |
| 1302 Spring      |       | 545.452.30 | -  |
| 000 1303         |       |            | >  |
| 1303 High Summer |       | 180.978,06 | -  |

Efter at lagernummer 0 er valgt, kommer der en opdeling i sæson/kollektion.

| 📶 Telenor DK 🛜 | 11.37 | VEN 93 % 📼  |
|----------------|-------|-------------|
| 000 1302       |       |             |
| 000 1002       | _     | _           |
| 061            |       |             |
| ASPECTA Dolux  |       | F 45 450 00 |
| ASPECT4 Delux  |       | 545.452,30  |
|                |       |             |
|                |       |             |
|                |       |             |
|                |       |             |
|                |       |             |
|                |       |             |
|                |       |             |
|                |       |             |
|                |       |             |
|                |       |             |
|                |       |             |
|                |       |             |
|                |       |             |
|                |       |             |
|                |       |             |
|                |       |             |
|                |       |             |
|                |       |             |
|                |       |             |

Efter sæson 0 og kollektion 1303 (High Summer) er valgt, vises der nu en opdeling i produktgrupper (brands), og i det valgte eksempel, hvor vi har et brand, vises dette.

| 📶 Telenor DK 🛜 11.37                    | VPN 93 % 📼 |
|-----------------------------------------|------------|
| 061                                     |            |
| 000-00041-00010                         | 45 007 00  |
| 000-00041-00011                         | 45.927,00  |
| Blazer                                  | 34.112,00  |
| 000-00053-00170<br>Læder buks           | 21.650,44  |
| <b>000-00053-00171</b><br>Læder jakke   | 17.913,06  |
| <b>000-04711-00010</b><br>Bommulds buks | 17.808,42  |
| <b>000- 4711-03548</b><br>Stik trøje    | 17.717,84  |
| 000-01120-03548                         | 10 410 40  |
| Gardigan                                | 10.416.40  |

Efter valget af brand vises de enkelte varer sorteret, så den vare, hvor der er størst kapitalbinding, vises først.

| 💵 Telenor DK 奈   | 11.37  | VPN 93 %     | Ĵ |
|------------------|--------|--------------|---|
| Debitor forfald  |        |              |   |
| Over 59 dage     | over   | forfald      | < |
|                  |        | 1.826.351,18 |   |
| 30 til 59 dage   | over   | forfald      | > |
|                  |        | 36.189,52    |   |
| 7 til 29 dage o  | ver f  | orfald       | > |
|                  |        | 2.286.071,06 |   |
| 6 til 0 dage ov  | er fo  | rfald        | > |
|                  |        | 84.195,02    |   |
| 1 til 7 dage fø  | r forf | ald          | > |
|                  |        | 1.810.156,36 |   |
| 8 til 30 dage fø | ør for | fald         | > |
|                  |        | 2.600.372,02 |   |
| 31 til 60 dage   | før fo | orfald       | > |
|                  |        | 856,150,92   |   |

Hvis man i det første billede vælger "Debitor forfald", vises der først en opdeling af forfaldet i nogle gruppe (se billedet), og når man vælger en gruppe, vises en oversigt over kunderne, der er sorteret, så kunden med størst forfald vises først.

| ull Telenor DK 🛜 11.37     | VPN 93 % 🕮 |
|----------------------------|------------|
| 7 til 29 dage over forfald |            |
| BUTIK MICHAEL P.           |            |
| Kundenr. 94501             | 156.505,19 |
| SHOP 47                    |            |
| Kundenr. 45411             | 154.094,98 |
| <b>BUTIK INGEN PENGE</b>   |            |
| Kundenr. 47828             | 137.978,12 |
| JESPER & CO.               |            |
| Kundenr. 493625            | 82.633,15  |
| DEGN                       |            |
| Kundenr. 146400            | 80.925,00  |
| MELROSE PLACE              |            |
| Kundenr. 43222             | 75.534,32  |
| LONES TØJBIKS              |            |
| Kundenr. 56142377          | 67,711,48  |

I oversigten vises først de kunder, der har størst saldo i gruppen (her 7 til 29 dage over forfald). Der vises kundens kaldenavn, kundenummer og hvad kunde skylder, som er fra 7 til 29 dage over forfald.

# 2.6 Tekstil CRM-terminalen (iPad)

# 2.6.1 Mulighed for e-mail til kunden fra "Fordeler"-billedet

I det billede, der kommer frem, efter man har valgt kunden (se eventuelt punkt 0), vises e-mailadressen, og denne er aktiv, så man ved at trykke på den får startet mailprogrammet op med kundens e-mailadresse udfyldt. Der anvendes samme e-mailadresse, som der bruges i forbindelse med e-mail af ordrebekræftelsen til kunden.

# 2.6.2 Indtastning via tastatur og anvendelse af de mest brugte størrelsesfordelinger

For at optimere indtastningen af antal i størrelserne er der tilføjet to nye muligheder for registrering af antal. Man kan nu bruge et tastatur, hvor man fx kan skrive 12 ved at trykke på tallene 1 og 2 over størrelser og derefter trykke på de str./farve, hvor kunden skal have 12 styk. En anden mulighed er at trykke på knappen .,,, i linjen med tallene, hvorefter der kommer en popover med de mest brugte størrelsesfordelinger på varen. Ved først at trykke på størrelsesfordeling og derefter trykke på en størrelse overføres hele størrelsesfordelingen til denne farve.

| Tilbage            |                      |                      | Varereg              | jistrering          | _                   |                     |                     | ſ                   | OK         |
|--------------------|----------------------|----------------------|----------------------|---------------------|---------------------|---------------------|---------------------|---------------------|------------|
|                    | Var                  | e                    |                      |                     |                     | Betinge             | lser                |                     |            |
|                    | Sæ                   | son Model            | Dessin               | Variant             |                     | Pris                |                     | 101,00              |            |
|                    |                      |                      | 10                   | 2                   | 10                  | 39/1,2,             | 3,3,2,1             | 913                 |            |
|                    | Kjole                |                      |                      |                     |                     | 39/2,3,5            | ,5,3,2,1            |                     | ٢          |
| 1 2 3              | 4                    | 5 6                  | 7                    | 8                   | 9                   | 39                  | /1                  |                     | <b></b> ,. |
|                    | 39                   | 40                   | 41                   | 42                  |                     | 40                  | /1                  | 46                  |            |
| 10 Blå<br>0 / 1764 |                      |                      |                      | -                   |                     | 39/1,               | 2,2,1               |                     |            |
| 16,59 913          | Nu 584<br>10/13 1080 | Nu 524<br>10/13 1090 | Nu 571<br>10/13 1537 | Nu 0<br>10/13 741   | Nu 0<br>10/13 653   | NU U<br>10/13 261   | NU U                | NU 05<br>10/13 335  | J          |
| 11<br>0/0          |                      | -                    | -                    |                     | -                   |                     |                     | Η                   |            |
| 101,00 913         | Nu 0<br>17/13 99998  | Nu 0<br>10/13 9      | Nu 0<br>17/13 99999  | Nu 0<br>17/13 99999 | Nu 0<br>17/13 99999 | Nu 0<br>17/13 99999 | Nu 0<br>17/13 99999 | Nu 0<br>17/13 99999 | J          |
| 20 Red<br>0 / 2718 |                      | -                    | -                    |                     |                     |                     | -                   | H                   |            |
| 101,00 913         | Nu 294<br>10/13 312  | Nu 248<br>10/13 265  | Nu 247<br>10/13 263  | Nu 225<br>10/13 334 | Nu 362<br>10/13 375 | Nu 366<br>10/13 370 | Nu 484<br>10/13 488 | Nu 491              | J          |
| 22 Gylden          |                      |                      |                      |                     |                     |                     |                     |                     |            |

Der kan nu registreres antal på fire måder:

- Ved at trykke på størrelsen (når tastatur ikke er anvendt). Hvert tryk svarer til 1.
- Ved at kopiere antal fra en farve til en anden.
- Ved at taste antallet med tastaturet.
- Ved at bruge de mest brugte størrelsesfordelinger.

Funktionen er tilgængelig fra release 3 funktionsopdatering 6, der blev frigivet i januar 2013.

# 2.6.3 Lagerspørge i CRM-terminalen

I den opdatering, der kom 1. oktober (release 3.5), var der en ny funktion med, der gør det muligt at anvende ordreregistrering som lagerforespørgsel. I billedet hvor man vælger kunden, er der kommet en knap, der hedder lagerspørge, og denne knap gør, at der ikke skal vælges nogen kunde. Man kommer direkte over i billedet, hvor der kan søges på varer, og når man vælger en vare, vises billeder, hvor antal registreres. Hvis man ønsker at sælge noget, gøres dette (selvom der ikke er valgt kunde), og når man trykker på OK-knappen vil man automatisk komme til billedet, hvor kunden skal vælges.

# 2.6.4 Automatisk e-mail af ordrekopi til sælgerne

I det tilfælde at sælgeren ønsker en ordrekopi, samtidig med at kunden får den, skal der i de generelle registre afsnit 6267 oprettes det/de bruger-id'er, der anvendes til sælgerne (normalt XXXWEB og XXXWEBUK, hvor XXX er jeres præfiks ved EG), og samtidig skal sælgernes e-mailadresse være oprettet i afsnit 6112.

# 2.6.5 Sammenligningsstatistik

Sammenligningsstatistikken (se punkt 2.1) kan også anvendes direkte inde fra CRM-løsningen, hvor den kan aktiveres fra "Fordeler"-billedet ved at trykke på knappen "Statistik", der er placeret i bunden.

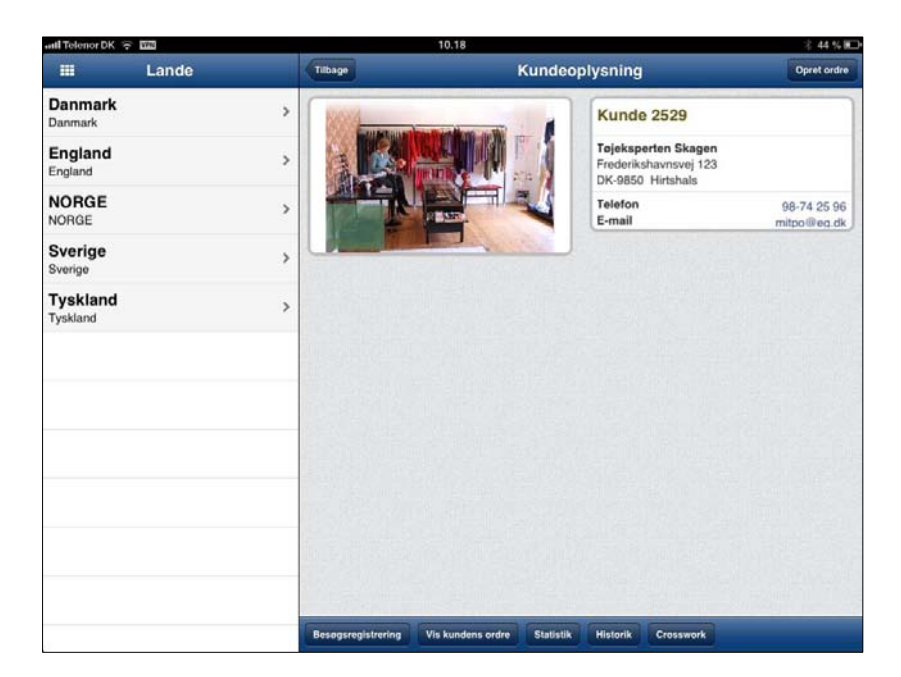

En anden mulighed for at aktivere sammenligningsstatistikken er via statistikknappen i nedenstående billede.

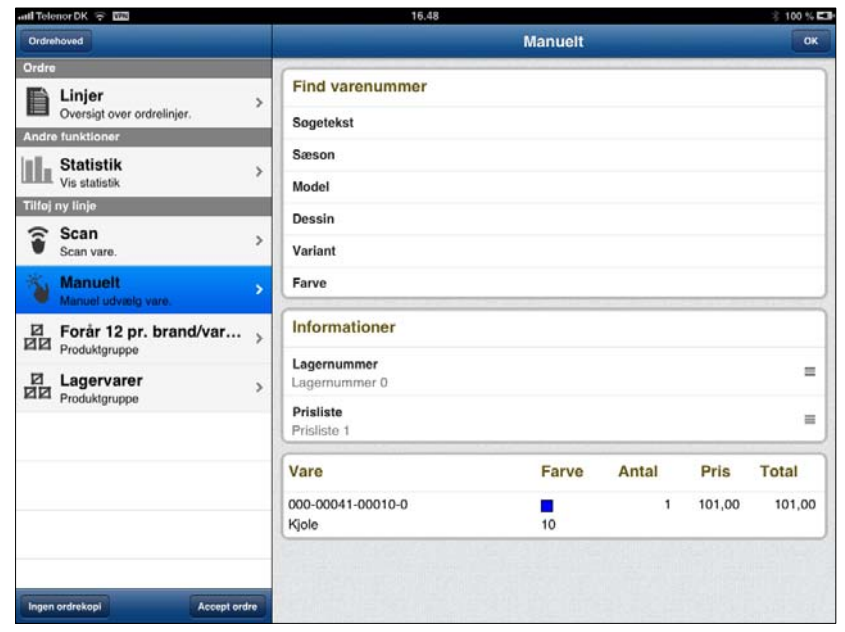

# 2.6.6 Visning af ordre- og fakturalinjer pr. kunde

Inde fra CRM-løsningen aktiveres visning af ordre- og fakturalinjer (se punkt 2.2) via knappen "Historik".

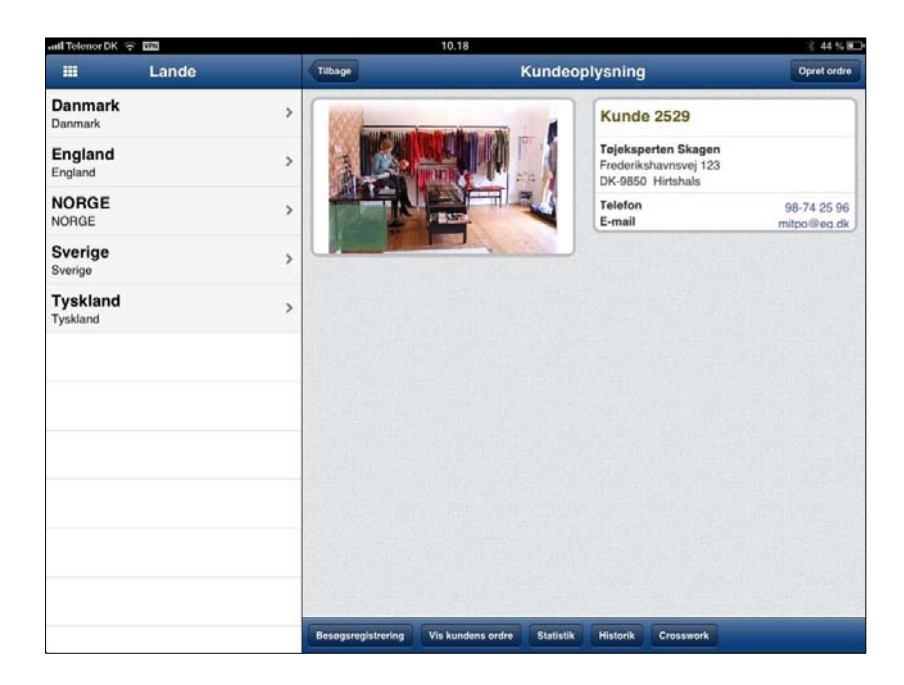

#### 2.6.7 Oprettelse af nye kunder

Formålet men funktionen "oprettelse af nye kunder" er, at sælgeren skal kunne oprette nye kunder og indsamle de første oplysninger om kunden. Så snart sælgeren har oprettet kunden, kan der oprettes ordrer på det nye kundenummer.

| and Telenor DK 😴 🖽              |   | 15.00                                                                              | 🕸 100 % 🖽               |
|---------------------------------|---|------------------------------------------------------------------------------------|-------------------------|
| III Sælgere                     |   | Kunder                                                                             | Lagersporge Opret kunde |
| Frank S                         |   | Q Sog                                                                              |                         |
| Jesper H.<br>Jesper Stig Hansen | > | (12) Butik 47<br>Stragetvej 45<br>DK-8000 Arhus C                                  | >                       |
| NPE<br>Niels Pedersen           | > | 47484950<br>(136) Ole Dalager<br>Industrivej 13 syd<br>DK-7400 Herning<br>99283353 | >                       |
|                                 |   | (4711) Med på moden<br>Havnevej<br>DK-7100 Velle<br>9283353                        | >                       |
|                                 |   | (4712) Centermode A/S<br>Vejlevej 87<br>DK-6000<br>12332112                        | >                       |
|                                 |   | (10001) Lindorff mode Aps<br>Vestergade 47<br>DK-8000 Arhus C<br>47114712          | >                       |
|                                 |   | (41001) Frank Sørensen<br>Uldydevej 4<br>DK-7400 Herning<br>9928353                | >                       |
|                                 |   | (41002) Frank Sørensen i centret<br>Merkurvej 4                                    | \$                      |

For at oprette en ny kunde aktiveres knappen "Opret kunde". Løsningen vil ud fra terminalopsættet (se punkt 4.4) selv foreslå et kundenummer og kopiere oplysninger fra en "kopikunde".

| anti Telenor DK 😤 🖽             |        | 15.07           |                 | 🕸 100 % 🖬 |
|---------------------------------|--------|-----------------|-----------------|-----------|
| 🗰 Sa                            | elgere | Fortryd         | Opret kunde     | Ok        |
| Frank S<br>Frank Sørensen       | •      | Kunde           |                 |           |
| Jesper H.<br>Jesper Stig Hansen | >      | Kunde           |                 | 1         |
| NDE                             |        | Navn 1          |                 |           |
| Niels Pedersen                  | >      | Navn 2          | Frank Sørensen  |           |
|                                 |        | Adresse         | Uldjydevej 4    |           |
|                                 |        | Posmr/by        | DK-7400 Herning |           |
|                                 |        | Landetekst      | Danmark         |           |
|                                 |        | Postnummer      | 7400            |           |
|                                 |        | Land<br>DANMARK |                 | =         |
|                                 |        | Oplysninger     |                 |           |
|                                 |        | Momsnummer      | 4711            |           |
|                                 |        | Telefon         | 99283353        |           |
|                                 |        | Kontaktperson   | Frank Sørensen  |           |
|                                 |        | Bemærkning 1    |                 |           |
|                                 |        | Bemærkning 2    |                 |           |
|                                 |        | Bemærkning 3    |                 |           |

Sælgeren skal nu oprette kunden med navn og adresse samt momsnummer, telefon og kontaktperson ved kunden. Felterne til bemærkninger anvendes af sælgerne til at give informationer til bogholderiet og vil være synlige i det efterfølgende workflow. Når sælgeren "scroller" nedad i billede, er der mulighed for registrering af leveringsadresse.

| lenor DK 😤 🖬       | Prc     |   | 15.08           |                  | ≩ 100 % 🖬 |  |  |  |  |
|--------------------|---------|---|-----------------|------------------|-----------|--|--|--|--|
| i s                | Sælgere |   | Fortryd         | Opret kunde      | Ok        |  |  |  |  |
| nk S<br>k Sørensen |         | > | Kunde           | Opret postnumemr | Ok        |  |  |  |  |
| per H.             | 2       | > | Kunde           | Postnummer 7499  |           |  |  |  |  |
| er Stig Hanse      | n       |   | Navn 1          | Bynavn Herning V |           |  |  |  |  |
| E<br>Pedersen      |         | > | Navn 2          |                  | 100       |  |  |  |  |
|                    |         |   | Adresse         |                  |           |  |  |  |  |
|                    |         |   | Posmr/by        |                  |           |  |  |  |  |
|                    |         |   | Landetekst      |                  |           |  |  |  |  |
|                    |         |   | Postnummer      |                  |           |  |  |  |  |
|                    |         |   | Land<br>DANMARK |                  |           |  |  |  |  |
|                    |         |   | Oplysninger     |                  |           |  |  |  |  |
|                    |         |   | Momsnummer      | 4711             |           |  |  |  |  |
|                    |         |   | Telefon         | 99283353         |           |  |  |  |  |
|                    |         |   | Kontaktperson   | Frank Sørensen   |           |  |  |  |  |
|                    |         |   | Bemærkning 1    |                  |           |  |  |  |  |
|                    |         |   | Bemærkning 2    |                  |           |  |  |  |  |
|                    |         |   | Bemærkning 3    |                  |           |  |  |  |  |
|                    |         |   | Bemærkning 3    |                  |           |  |  |  |  |

Hvis der anvendes et ikkeeksisterende postnummer, kommer der en popover, hvor sælgeren skal fortælle, hvad byen hedder (oplysningerne anvendes til at oprettet postnummeret til senere brug).

# 2.6.8 Underskrift på ordrerne

Formålet med at kunne få kunderne til at underskrive elektronisk på ordrerne er at efterligne den gamle metode, hvor kunden skrev under på den håndskrevne ordrekopi. Underskriften gemmes elektronisk i ASPECT4 og udskrives på ordrekopien/ordrebekræftelsen til kunden.

| antil Telenor DK 😤 🖽           | 11.11                                                   | × 81 % 808 |
|--------------------------------|---------------------------------------------------------|------------|
| Ordrehoved                     | Luk Underskrift                                         |            |
| Ordre<br>Linjer<br>Oversigt of | Kvittering for bestilling af ordre 2038456 på DKK 12,85 |            |
| Andre funktione                | Underskrift >                                           |            |
| Tilfoj ny linje                | Underskriver                                            |            |
| Scan Scan vare.                |                                                         |            |
| Manuel Manuel ud               |                                                         |            |
| Produktgru                     |                                                         |            |
| Produktgru                     |                                                         |            |
|                                |                                                         | =          |
|                                |                                                         | Total      |
|                                |                                                         | 16,59      |
|                                |                                                         |            |
| Ingen ordrekopi                | Accept ordre                                            |            |

Når sælgerne afslutter ordren, kommer man (afhængig af opsæt) igennem ovenstående billede, hvor ordreværdien vises, og man trykker på underskriftfeltet.

| anti Telenor DK 😤 🖬                                                                                                    | 14                                       | 11.11                           | ·* 81 % K00 |
|----------------------------------------------------------------------------------------------------|------------------------------------------|---------------------------------|-------------|
| Ordrehoved                                                                                                    |                                          | Underskrift                     |             |
| Ordre<br>Linjer<br>Oversigt ov<br>Andre funktione                                                                                     | Kvittering for bestilling<br>Underskrift | ) af ordre 2038456 på DKK 12.85 | ,           |
| Statistil           Vis statistil           Tilfoj ny linje           Scan           Scan vare.           Manuell           Manuel ud | Unders<br>Kvittering for bestill         | skrift                          | 8           |
| Produktgru                                                                                                    | ×/.                                      | -rank S.<br>Underskriver        | -           |
|                                                                                                    | Luk                                      |                                 | OK Total    |
|                                                                                                    |                                          |                                 | 9 16,59     |
| Ingen ordrekopi                                                                                                    | Accept ordre                             |                                 |             |

Kunden kan nu underskrive ordren på skærmen (med en finger eller en speciel pen). Når der vælges OK på ovenstående billede, returneres til det efterfølgende billede, hvor underskriften nu vises.

| anti Telenor DK 😤 🖬              | 11.12                                                   | × 81 % 800 |
|----------------------------------|---------------------------------------------------------|------------|
| Ordrehoved                       | Luk Underskrift                                         | OK         |
| Ordro                            | Kvittering for bestilling af ordre 2038456 på DKK 12,85 |            |
| Andro funktion                   | Underskrift Frank S                                     |            |
| Vis statiste<br>Tilifoj ny linje | Underskriver Frank Sorensen                             |            |
| Scan vare.                       |                                                         |            |
| Manuel Manuel ud                 |                                                         |            |
| Produktgru                       |                                                         |            |
| 년 Lagerva<br>Produktgru          |                                                         | -          |
|                                  |                                                         | -          |
|                                  |                                                         | Total      |
|                                  |                                                         | 9 16,59    |
|                                  |                                                         |            |
| Ingen ordrekopi                  | Accept ordre                                            |            |

Det er muligt at skrive kundens navn med tastaturet (hvis der er behov for at læse navnet), og dette felt udskrives også på ordrekopien/ordrebekræftelsen.

# 3 Produktudvikling

Der er i denne release lavet en del ny funktionalitet, der skal forbedre styringen af produktudviklingen. Der er lavet mulighed for i forbindelse med opstart af en nye kollektion at oprette, hvor mange varenumre der skal være i de forskellige grupperingen. ASPECT4 kan så automatisk oprettet de nye varenumre, så designere/konstruktører/indkøbere kun skal ind og tilrettet varerne, men ikke oprette dem forfra (læs mere om dette emne under punkt 3.1). I produktudviklingsfasen og især i forbindelse med prissætningen er kollektionsoversigten forbedret, så man med denne applikation let kan ajourføre alle priser (se punkt 3.4). Der er kommet en ny applikation, hvor man i indsalgsperioden og senere (se punkt 3.2) kan følge op på, om indholdet (antal pr. gruppering) i kollektionen svarer til forventningerne, ligesom der kan følges op på, hvad der tjenes på de forskellige grupperingen/enkelte varenumre.

# 3.1 6531 Definition af kollektionsindhold med autooprettelse af varer

Formålet med applikationen er at få en styret udviklingsproces, hvor man starter med at planlægge indholdet af en fremtidig kollektion. Det skal besluttes, hvor mange styles der skal laves pr. produktgruppe (brand), varegruppe, parametergruppe (kan styre elementer i kalkulationen) og der skal fastsættes en target-pris (vejledende udsalgspris). Når man har besluttet antal styles, kan man automatisk få oprettet alle varenumrene.

| _  |                |             |              |               |                      |            |                          |            |                  |           |          |            |            |          |               |            |                 |                 |                 |
|----|----------------|-------------|--------------|---------------|----------------------|------------|--------------------------|------------|------------------|-----------|----------|------------|------------|----------|---------------|------------|-----------------|-----------------|-----------------|
|    | Sta            | rtside      | Lin          | nks pr. funkt | tion Link            | s pr. ka   | tegori Senest an         | vendte     | Tabel            |           |          |            |            |          |               |            |                 |                 |                 |
|    |                |             |              | ×             | <b>N</b> >           | <          |                          |            |                  |           |          |            |            |          |               |            |                 |                 |                 |
| F1 | 5 Dan<br>varer | F<br>Posi   | 17<br>tionér | Opret         | Revider Sl           | et         | Vis                      |            |                  |           |          |            |            |          |               |            |                 |                 |                 |
|    | Арр            | likatior    | n            |               | Rækker               |            |                          |            |                  |           |          |            |            |          |               |            |                 |                 |                 |
| -  | ⇒ I            | legistr     | ering af     | kollektionsi  | ndhold >             | Antal      | varer pr. gruppering     | J          |                  |           |          |            |            |          |               |            |                 |                 |                 |
| (  | Overs          | igt o       | ver ko       | llektions     | indhold              |            |                          |            |                  |           |          |            |            |          |               |            |                 |                 |                 |
|    | Kolle          | ktion       |              |               |                      |            |                          |            |                  | 2012-     | 4        |            |            |          |               |            |                 |                 |                 |
|    |                |             |              |               |                      |            |                          |            |                  |           |          |            |            |          |               |            |                 |                 |                 |
|    | Sæs            | P.g         | V.grp        | Par.gruppe    | e Taget pris         | Antal      | Antal der er dannet      | Kollektion | Parameter gruppe | Kopivarer | Sæs      | Qual.      | Style      | Ins      | Produktgruppe | Varegruppe | Værdi 1         | Værdi 2         | Værdi 3         |
| 0  | 124            | 20          | 1            |               | 0,00                 | 0          | 0                        |            |                  |           | 0        | 0          | 0          | 0        |               |            | 0,00            | 0,00            | 0,00            |
| 1  | (              | ) ()        | 0            |               | 0,00                 | 0          | 0                        | Kollektion |                  |           | 0        | 0          | 0          | 0        |               |            | 0,00            | 0,00            | 0,00            |
| 0  | Sæs            | P.g<br>+ 20 | V.grp        | Par.gruppe    | e Taget pris<br>0,00 | Antal<br>0 | Antal der er dannet<br>0 | Kollektion | Parameter gruppe | Kopivarer | Sæs<br>0 | Qual.<br>0 | Style<br>0 | Ins<br>0 | Produktgruppe | Varegruppe | Værdi 1<br>0,00 | Værdi 2<br>0,00 | Værdi 3<br>0,00 |

I ovenstående billede indtastes sæson (første del af varenummeret), produktgruppe (brand), varegruppe, parametergruppe og target-pris, hvorefter der vælges opret, og man kommer til det næste billede.

Når kollektionsindholdet er oprettet, vælges knappen "Dan varer", hvorved ASPECT4 opretter varenumre til hele kollektionen. Funktionen "Dan varer" kan køres flere gange, hvis man ønsker at få dannet flere varenumre.

I applikationsparametrene sætter man op, hvordan varenummeret skal dannes, og der kan indgå dele styret af produktgruppe (brand) og varegruppe samt et løbenummer. Når der dannes nye varenumre, sker det ved, at der kopieres oplysninger fra nogle "kopivarer" (pr. produktgruppe/varegruppe), så T-shirts oprettes ud fra en anden T-shirt. Herved minimeres arbejdet i produktudviklingsfasen, samtidig med at datakvaliteten forbedres. Løsningen er tæt integreret med kalkulationen, så fx vejledende pris automatisk kommer ind i kalkulationen, og via regler i kalkulationen kan indkøb og design med det samme se, hvad target-købspris er.

| Startside Links pr. funktion Links pr. kategori Senest anvendte                            |                   |
|--------------------------------------------------------------------------------------------|-------------------|
| F16 F2<br>Godkend Historik<br>Applikation                                                  |                   |
| ← → Registrering af kollektionsindhold > Antal varer pr. gruppering > Manuelt forecast (2) |                   |
| Behandling af kollektionsindhold                                                           |                   |
| K B Line                                                                                   |                   |
| Kolektion                                                                                  | 2012-4 Kollektion |
| Season                                                                                     | 124               |
| Produktgruppenummer                                                                        | 20                |
| Varegruppenummer                                                                           | 1 SHIRTS          |
| Parametergruppe                                                                            |                   |
| Taget pris                                                                                 | 0,00              |
| Antal der skal dannes                                                                      | 5                 |
| Antal der er dannet                                                                        | 0                 |
| Værdi 1                                                                                    | 0.00              |
| Værdi 2                                                                                    | P 0.00            |
| Værdi 3                                                                                    |                   |
| Kopivare der vil blive brugt                                                               |                   |
|                                                                                            | 310(13            |

Når der oprettes oplysninger om indholdet i kollektion, sker det i ovenstående billede, og ud over antal styles er der også mulighed for at indtaste nogle oplysninger (Værdi 1, 2 og 3), der kan indgå i kalkulationen.

# 3.2 6372 Visning af kollektionsindhold med opfølgning på økonomi

Formålet med applikationen er at give ledelsen i et kollektionshus mulighed for at følge op på kollektionsindhold, omsætning og avance på de forskellige produktgrupper/varegrupper med mulighed for at analysere helt ned på de enkelte varer.

|                      | Start               | side Lini     | a pr. funktion      | Links pr. kat   | egori Si   | enest anvend | te Ta    | bel         |              |             |                  |             |             |             |                 |            |              | 1              | ± ⊼ []       |       |
|----------------------|---------------------|---------------|---------------------|-----------------|------------|--------------|----------|-------------|--------------|-------------|------------------|-------------|-------------|-------------|-----------------|------------|--------------|----------------|--------------|-------|
| F1<br>Posto<br>Appik | 7<br>ionér<br>ation | Vs<br>Raekker | dhold <b>&gt; P</b> | Y produktgruppe | e/varegrup | pe           |          |             |              |             |                  |             |             |             |                 |            |              |                |              |       |
| Ov                   | ersig               | jt over kol   | lektionsin          | dhold           |            |              | _        |             |              |             |                  |             |             |             |                 |            |              |                |              |       |
|                      | Collekt             | ion           |                     |                 |            |              |          |             | 2012-4       |             |                  |             |             |             |                 |            |              |                |              |       |
|                      | Sæs                 | Produktgrp    | Varegruppe          | Varegruppetekst | Reel antal | Antal aktive | Rekl.pct | Ordre beløb | Fakt, beløb  | Rekl, beløb | Brutto omsætning | Ordre rabat | Fakt. rabat | Rekl. rabat | Netto omsætning | Ordre kost | Fakt. kost   | Total kostpris | D01          | DG1 O |
| 2                    | 124                 | 20            | 1                   | 3/4 JAKKER      | 4          | 4            | -5,64    | 0,00        | 19.670,00    | -1.110,00   | 18.560,00        | 0,00        | 2.331,00    | 0,00        | 16.229,00       | 0,00       | 8.176,30     | 8.176,30       | 8.052,70     | 49,62 |
| 3                    | 124                 | 20            | 2                   | FRAKKER         | 17         | 17           | -6,51    | 0,00        | 1.685.204,55 | -109.669,70 | 1.575.534,85     | 0,00        | 110.700,49  | -2.545,72   | 1.467.380,08    | 0,00       | 810.912,32   | 810.912,32     | 656.467,76   | 44,74 |
| 4                    | 124                 | 20            | 3                   | VESTE           | 15         | 13           | -8,00    | 8.589,00    | 841.275,85   | -67.976,00  | 781.888,85       | 194,68      | 30.820,05   | -1.718,80   | 752.592,92      | 3.118,59   | 375.803,87   | 378.922,46     | 373.670,46   | 49,65 |
| 5                    | 124                 | 20            | 6                   | BLAZER          | 8          | 8            | -10,51   | 0,00        | 764.980,85   | -80.365,05  | 684.615,80       | 0,00        | 66.340,84   | -891,50     | 619.166,46      | 0,00       | 281.893,54   | 281.893,54     | 337.272,92   | 54,47 |
| 6                    | 124                 | 20            | 7                   | WINDSTOP.       | 4          | - 4          | -9,88    | 16.874,25   | 244.220,00   | -25.790,00  | 235.304,25       | 0,00        | 25,484,74   | -831,25     | 210,650,76      | 47.574,21  | 123.587,52   | 171.161,73     | 39.489,03    | 18,75 |
| 7                    | 124                 | 20            | 8                   | FLEECE          | 1          | 1            | -4,70    | 0,00        | 47_308,00    | -2.222,50   | 45.085,50        | 0,00        | 1.477,72    | 0,00        | 43.607,78       | 0,00       | 24.375,11    | 24.375,11      | 19.232,67    | 44,10 |
| 8                    | 124                 | 20            | 9                   | T-SHIRT         | 2          | 2            | -11,72   | 0,00        | 277.818,00   | -32.560,00  | 245.258,00       | 0,00        | 14,514,55   | -370,00     | 231.113,45      | 0,00       | 140.046,44   | 140.046,44     | 91.067,01    | 39,40 |
| 9                    | 124                 | 20            | 10                  | KÆ SKJORT.      | 2          | 2            | -7,45    | 0,00        | 31.595,20    | -2.355,00   | 29.240,20        | 0,00        | 767,25      | 0,00        | 28.472,95       | 0,00       | 14.355,64    | 14.355,64      | 14.117,31    | 49,58 |
| 10                   | 124                 | 20            | 13                  | SKI/BLUSER      | 14         | 14           | -9,77    | 2.503,20    | 734.419,35   | -72.013,15  | 664.909,40       | 0,00        | 33.968,47   | -1.046,44   | 631.987,37      | 9.265,92   | 334.182,00   | 343,447,92     | 288.539,45   | 45,66 |
| 11                   | 124                 | 20            | 14                  | SWEATSHIRT      | 3          | 3            | -3,86    | 1.273,95    | 140.809,20   | -5.477,70   | 136.605,45       | 0,00        | 4.841,92    | -119,20     | 131.882,73      | 2.660,00   | 63.653,18    | 66.313,18      | 65.569,55    | 49,72 |
| 12                   | 124                 | 20            | 16                  | T-SHIRT         | 1          | 1            | -24,46   | 0,00        | 13.592,00    | -3.325,00   | 10.267,00        | 0,00        | 2.161,25    | 0,00        | 8.105,75        | 0,00       | 7,872,25     | 7.872,25       | 233,50       | 2,88  |
| 13                   | 124                 | 20            | 17                  | STRIK (FL)      | 32         | 31           | -6,55    | 3.620,70    | 2.687.933,50 | -176.296,75 | 2.515.257,45     | 0,00        | 98.514,25   | -817,40     | 2.417.560,60    | 6.739,50   | 1.156.307,97 | 1.163.047,47   | 1.254.513,13 | 51,89 |

I ovenstående oversigt ses informationer om de forskellige produktgrupper/varegrupper, og tabellen kan indeholde følgende informationer:

| Overskrift           | Indhold                                                                                    |
|----------------------|--------------------------------------------------------------------------------------------|
| Sæs                  | Sæson (den første del af varenummeret)                                                     |
| Produktgrp           | Produktgruppenummer                                                                        |
| Produktgruppetekst   | Teksten fra produktgruppen                                                                 |
| Varegruppe           | Varegruppenummer                                                                           |
| Varegruppetekst      | Teksten fra varegruppen                                                                    |
| Parametergrp         | Parametergruppenavn (udfyldes kun, hvis varerne er oprettet igennem applika-<br>tion 6531) |
| Parametergruppetekst | Tekst til parametergruppen                                                                 |
| Target-pris          | Target-pris (defineret, da varen blev oprettet)                                            |
| Oprindelig antal     | Oprindeligt antal varer i gruppen (udfyldes kun, hvis varerne er oprettet igen-            |
|                      | nem applikation 6531)                                                                      |
| Reel antal           | Antal varer, der er oprettet i kollektionen (sum af antal færdigvarebeskrivelser)          |
| Antal aktive         | Antal varer, der er godkendte, og hvor der er aktive farver. En vare bliver inak-          |
|                      | tiv, hvis den ikke er godkendt, eller alle farver er sat til inaktiv.                      |
| Ordre beløb          | Bruttoværdien af de ikke-fakturerede salgsordrer                                           |
| Fakt. beløb          | Bruttoværdien af de fakturerede salgsordrer                                                |
| Rekl. beløb          | Bruttoværdien af reklamationer. En kreditnota betragtes som en reklamation,                |
|                      | hvis der på kreditnotaårsag (i afsnit 6117) er valgt, at den skal medtages på              |
|                      | kreditnotastatistikken.                                                                    |
| Brutto omsætning     | Sum af de tre ovenstående felter                                                           |
| Ordre rabat          | Rabat på ordrerne                                                                          |
| Fakt. rabat          | Rabat på fakturaerne                                                                       |

| Overskrift         | Indhold                                                                            |
|--------------------|------------------------------------------------------------------------------------|
| Rekl. rabat        | Rabat på reklamationerne                                                           |
| Netto omsætning    | Bruttoomsætning minus rabatterne                                                   |
| Ordre kost         | Kostprisen på det ikke-fakturerede                                                 |
| Fakt. kost         | Kostprisen på det, der er faktureret                                               |
| Total kostpris     | Total kostpris                                                                     |
| DB1                | Nettoomsætningen minus total kostpris                                              |
| DG1                | DB1 i procent af nettoomsætningen                                                  |
| Ordre prov.        | Provisionsomkostninger på de ikke-fakturerede ordrer                               |
| Fakt. prov.        | Provisionsomkostninger på det, der er faktureret                                   |
| Total provision    | Total provision (summen af de to ovenstående felter)                               |
| Ordre adm. rabat   | Administrationsrabat på de ikke-fakturerede (typisk administrationsrabat til de    |
|                    | danske herretøjskæder)                                                             |
| Fakt. adm. rabat   | Administrationsrabat på det, der er faktureret                                     |
| Total adm.rabat    | Total administrationsrabat (summen af de to ovenstående felter)                    |
| Ordre bonus        | Forventede omkostninger til bonus jf. afsnit 6196 (til ikke-fakturerede salgsor-   |
|                    | drer)                                                                              |
| Fakt. bonus        | Forventede omkostninger til bonus jf. afsnit 6196 (til ordrer, der er faktureret)  |
| Total bonus        | Total bonus (summen af de to ovenstående felter)                                   |
| DB2                | DB1 minus provision, administrationsrabat og bonus                                 |
| DG2                | DB2 i procent af nettoomsætning                                                    |
| Oprindelig bestilt | Antal styk, der blev bestilt, da købsordren blev oprettet. Hvis ordrelinjer efter- |
|                    | følgende bliver ændret, bliver dette antal IKKE ændret.                            |
| Leveret fra lev.   | Antal styk, der er leveret fra leverandørerne                                      |
| Ordre antal        | Antal, der er på salgsordre, men som ikke er faktureret endnu                      |
| Fakt. antal        | Antal, der er faktureret                                                           |
| Rekl. antal        | Antal på reklamation                                                               |
| Netto antal        | Netto solgt antal                                                                  |
| Lager              | Antal på lager                                                                     |
| Rekl.pct           | Antal styk på reklamationer i procent af solgt styk                                |

Ved at vælge en linje kommer man til informationer om de enkelte varenumre i gruppen.

|                           | Startsid           | le Li                      | nks pr. funktion Links               | pr. katego | ori Se | enest anvendte | Tabel         |                   |           |          |       |      |      |             |             |             |             |                  |             |             | e [         | ± X ⊡           |
|---------------------------|--------------------|----------------------------|--------------------------------------|------------|--------|----------------|---------------|-------------------|-----------|----------|-------|------|------|-------------|-------------|-------------|-------------|------------------|-------------|-------------|-------------|-----------------|
| F17<br>Positio<br>Applica | nér<br>ton<br>Vs k | Kopier<br>Ræk<br>olektions | Siet<br>ker<br>ndhold > Pr produkton | uppe/vare  | gruppe | > Pr. vareni   | immer         | _                 | _         | _        |       |      |      |             |             |             |             | _                |             |             |             |                 |
| K                         | lektion            | 1                          |                                      |            | _      |                | _             |                   | 012-4     |          |       |      |      | Kollektion  | 1           |             |             |                  |             |             |             |                 |
| 5                         | ason               |                            |                                      |            |        |                |               |                   | 124       |          |       |      |      |             |             |             |             |                  |             |             |             |                 |
| P                         | oduktg             | ruppenu                    | mmer                                 |            |        |                |               |                   | 20        |          |       |      |      |             |             |             |             |                  |             |             |             |                 |
| V                         | aregrup            | penumn                     | er                                   |            |        |                |               |                   |           | 3        |       |      |      |             |             |             |             |                  |             |             |             |                 |
| - P3                      | icamete<br>ioet pr | ergruppe<br>15             |                                      |            |        |                |               |                   |           |          |       |      | 0.00 |             |             |             |             |                  |             |             |             |                 |
| C                         | ual. S             | tyle Ins                   | Tekst                                |            | Status | Antal farver   | Aktive farver | Vell, udsalgsoris | Listeoris | Kostpris | DG    | DG1  | DG2  | Rekl.pct. ( | Ordre beløb | Fakt, beløb | Rekl, beløb | Brutto omsætning | Ordre rabat | Fakt, rabat | Rekl, rabat | Netto omsætning |
| 1                         | 2                  | 9                          | 0 Traje 1068-10                      | GITTe      | A      | - 4            | 4             | 1.000,00          | 370,00    | 156,46   | \$7,7 | 49,0 | 48,5 | -8,0        | 0,00        | 46.514,50   | -3.705,00   | 42.809,50        | 0,00        | 1.698,60    | -22,35      | 41.133,2        |
| 2                         | 2                  | 10                         | 0 Troje 1068-10                      | GITTe      | A      | 1              | 1             | 1.200,00          | 445,00    | 194,98   | 56,1  | 56,2 | 50,2 | 0,0         | 0,00        | 1.780,00    | 0,00        | 1.780,00         | 0,00        | 0,00        | 0,00        | 1.780,0         |
| 3                         | 5                  | 555                        | 0 Saas-ja skjorte kinakrave          | e          | A      | 2              | 2             | 1.200,00          | 445,00    | 175,61   | 60,5  | 0,0  | 0,0  | 0,0         | 0,00        | 0,00        | 0,00        | 0,00             | 0,00        | 0,00        | 0,00        | 0,0             |
| 4                         | 10                 | 10                         | 0 FAH 's T-shirt (LK-0)              |            | A      | 2              | 2             | 1.000,00          | 370,00    | 169,63   | 54,1  | 43,8 | 43,6 | -9,6        | 0,00        | 410.099,50  | -39.595,00  | 370.504,50       | 0,00        | 14.411,83   | -976,80     | 357.069,4       |
| 5                         | 10                 | 11                         | 0 FA T-shirt (LK-0)                  |            | 1      | 1              | 1             | 0,00              | 0,00      | 0,00     | 0,0   | 0,0  | 0,0  | 0,0         | 0,00        | 0,00        | 0,00        | 0,00             | 0,00        | 0,00        | 0,00        | 0,0             |
| 6                         | 11                 | 11                         | 0 NPE's vare test                    |            | A      | 1              | 1             | 1.200,00          | 445,00    | 188,88   | 57,5  | 56,0 | 56,0 | -2,4        | 0,00        | 18.872,00   | -445,00     | 18.427,00        | 0,00        | 400,50      | 0,00        | 18.026,5        |
| 7                         | 30                 | 34                         | 0 Hyadah                             |            | A      | 6              | 6             | 3.000,00          | 1.110,00  | 521,50   | 53,0  | 0,0  | 0,0  | 0,0         | 0,00        | 0,00        | 0,00        | 0,00             | 0,00        | 0,00        | 0,00        | 0,0             |
| 8                         | 30                 | 51                         | 0 Torceira                           |            | 1      | 0              | 0             | 0,00              | 0,00      | 0,00     | 0,0   | 0,0  | 0,0  | 0,0         | 0,00        | 0,00        | 0,00        | 0,00             | 0,00        | 0,00        | 0,00        | 0,0             |
| 9                         | 30                 | 62                         | 0 Torceira                           |            | A      | 1              | 1             | 1.000,00          | 370,00    | 141,01   | 61,8  | 49,6 | 49,6 | -11,1       | 0,00        | 13.347,50   | -1.480,00   | 11.867,50        | 0,00        | 278,12      | -92,50      | 11.681,8        |
| 10                        | 30                 | 62                         | 1 Torceira                           |            | A      | 2              | 2             | 1.000,00          | 370,00    | 146,57   | 60,3  | 47,6 | 47,6 | -13,5       | 0,00        | 13.690,00   | -1.850,00   | 11.840,00        | 0,00        | 92,50       | 0,00        | 11.747,5        |
| 11                        | 30                 | 185                        | 0 Olympiacos v5.06                   |            | A      | 3              | 3             | 1.000,00          | 370,00    | 151,48   | 59,0  | 53,7 | 53,2 | -6,7        | 3.330,00    | 13.320,00   | -1.110,00   | 15.540,00        | 0,00        | 370,00      | -92,50      | 15.262,5        |
| 12                        | 41                 | 10                         | 0 Kjole                              |            | A      | 1              | 1             | 1.000,00          | 370,00    | 175,89   | 52,4  | 50,6 | 50,6 | 0,0         | 0,00        | 26.447,50   | 0,00        | 26.447,50        | 0,00        | 1.139,85    | 0,00        | 25.307,6        |
| 13                        | 41                 | 10                         | 1 T-shirt med rund hals              |            | A      | 1              | 1             | 1.200,00          | 445,00    | 159,57   | 64,1  | 58,5 | 58,5 | -5,4        | 5.259,00    | 226.018,85  | -12.460,00  | 218.817,85       | 194,68      | 6.788,41    | -222,50     | 212.057,2       |
| 14                        | 41                 | 11                         | 0 Frakke                             |            | A      | 3              | 3             | 1,000,00          | 335,00    | 150,00   | 55,2  | 48,9 | 48,9 | -6,4        | 0,00        | 26.130,00   | -1.675,00   | 24,455,00        | 0,00        | 83,75       | 0,00        | 24.371,2        |
| 15                        | 41                 | 12                         | 0 Frank's T-shirt (LK-1) Ka          | 2550       | A      | 2              | 2             | 800,00            | 295,00    | 95,00    | 67,7  | 51,9 | 51,9 | -12,6       | 0,00        | 45.056,00   | -5.656,00   | 39.400,00        | 0,00        | 5.556,49    | -312,15     | 34.155,6        |

Listen med varer indeholder følgende informationer:

| Overskrift        | Indhold                                                                       |
|-------------------|-------------------------------------------------------------------------------|
| Kvalitet          | Del af varenummeret                                                           |
| Style             | Del af varenummeret                                                           |
| Variant           | Del af varenummeret                                                           |
| Færdigvaretekst   | Varens tekst fra oprettelsen                                                  |
| Status            | Varens status (A=Aktiv og I=Inaktiv)                                          |
| Antal farver      | Antal farver på varen                                                         |
| Aktive farver     | Antal aktive farver                                                           |
| Vejl. udsalgspris | Varens vejledende udsalgspris                                                 |
| Listepris         | Listepris (typisk DKK-prisen)                                                 |
| Kostpris          | Varens kostpris                                                               |
| DG                | Varens forventede DG ud fra listepris og kostpris                             |
| Ordre beløb       | Bruttoværdien af de ikke-fakturerede salgsordrer                              |
| Fakt. beløb       | Bruttoværdien af de fakturerede salgsordrer                                   |
| Rekl. beløb       | Bruttoværdien af reklamationer. En kreditnota betragtes som en reklamation,   |
|                   | hvis der på kreditnotaårsag (i afsnit 6117) er valgt, at den skal medtages på |
|                   | kreditnotastatistikken.                                                       |
| Brutto omsætning  | Sum af de tre ovenstående felter                                              |
| Ordre rabat       | Rabat på ordrerne                                                             |
| Fakt. rabat       | Rabat på fakturaerne                                                          |
| Rekl. rabat       | Rabat på reklamationerne                                                      |
| Netto omsætning   | Bruttoomsætning minus rabatterne                                              |
| Ordre kost        | Kostprisen på det ikke-fakturerede                                            |
| Fakt. kost        | Kostprisen på det, der er faktureret                                          |
| Total kostpris    | Total kostpris                                                                |
| DB1               | Nettoomsætningen minus total kostpris                                         |

| Overskrift         | Indhold                                                                            |
|--------------------|------------------------------------------------------------------------------------|
| DG1                | DB1 i procent af nettoomsætningen                                                  |
| Ordre prov.        | Provisionsomkostninger på de ikke-fakturerede ordrer                               |
| Fakt. prov.        | Provisionsomkostninger på det, der er faktureret                                   |
| Total provision    | Total provision (summen af de to ovenstående felter)                               |
| Ordre adm. rabat   | Administrationsrabat på de ikke-fakturerede ordrer (typisk administrationsrabat    |
|                    | til de danske herretøjskæder)                                                      |
| Fakt. adm. rabat   | Administrationsrabat på det, der er faktureret                                     |
| Total adm.rabat    | Total administrationsrabat (summen af de to ovenstående felter)                    |
| Ordre bonus        | Forventede omkostninger til bonus jf. afsnit 6196 (til ikke-fakturerede salgsor-   |
|                    | drer)                                                                              |
| Fakt. bonus        | Forventede omkostninger til bonus jf. afsnit 6196 (til ordrer, der er faktureret)  |
| Total bonus        | Total bonus (summen af de to ovenstående felter)                                   |
| DB2                | DB1 minus provision, administrationsrabat og bonus                                 |
| DG2                | DB2 i procent af nettoomsætning                                                    |
| Oprindelig bestilt | Antal styk, der blev bestilt, da købsordren blev oprettet. Hvis ordrelinjer efter- |
|                    | følgende bliver ændret, bliver dette antal IKKE ændret.                            |
| Leveret fra lev.   | Antal styk, der er leveret fra leverandørerne                                      |
| Ordre antal        | Antal, der er på salgsordre, men som ikke er faktureret endnu                      |
| Fakt. antal        | Antal, der er faktureret                                                           |
| Rekl. antal        | Antal på reklamation                                                               |
| Netto antal        | Netto solgt antal                                                                  |
| Lager              | Antal på lager                                                                     |
| Rekl.pct           | Antal styk på reklamationer i procent af solgt styk                                |

# 3.3 8251 Vedligehold af gyldige farver i kollektionsoversigten

Det er nu muligt at vedligeholde gyldige farver inde fra kollektionsoversigten. Hvis en farve skal ændres til ikke at eksistere, skrives der 99999 i stedet for det ugyldige farvenummer. Hvis farve 10 på varen 41-10 på det efterfølgende billede skal fjernes, skrives der altså farve 99999 oven i 10-tallet. Hvis farve 10 er en farve, der har eksisteret, men den efter indsalget skal udgå på grund af for lidt salg, ændres farvens aktivkode til '1' for inaktiv.

|            | Startaid                  | e U        | inks pr. fur        | iktion            | Links pr. katego               | 1 Senest a              | nvendte Tabe    | e .                       |                         |             |                             |                 |             |                             |                 |             | 0 4 X D                                     | M ^ 0                |  |
|------------|---------------------------|------------|---------------------|-------------------|--------------------------------|-------------------------|-----------------|---------------------------|-------------------------|-------------|-----------------------------|-----------------|-------------|-----------------------------|-----------------|-------------|---------------------------------------------|----------------------|--|
| F9<br>Graf | F14<br>F14                | Gem<br>ter | F15 Fjern<br>fitter | Vis vare<br>i PDM | Vis vare i PC<br>salgsoplysnin | M Vis va<br>ger IPDM ka | re i Færdigvar  | <b>X</b><br>rebeskrivelse | Lager pr.<br>varenummer |             |                             |                 |             |                             |                 |             |                                             |                      |  |
|            | App                       | likation   |                     |                   | Rækk                           | er                      |                 | Mest anven                | idte                    |             |                             |                 |             |                             |                 |             |                                             |                      |  |
| • •        | <ul> <li>Kolei</li> </ul> | tionsow    | ersigt færd         | igvare >          | Kollektionsov                  | ersigt færdig           | rare (1)        |                           |                         |             |                             |                 |             |                             |                 |             |                                             |                      |  |
| 0          | versigt                   | over k     | ollektion           | sovers            | igt                            |                         |                 |                           | _                       |             |                             |                 |             |                             |                 | Vis va      | Mulige genv                                 | veje:<br>Ctrl+Shft+I |  |
|            | Tabeldes                  | ign        |                     |                   |                                |                         |                 |                           | 11 F5 Fa                | rver        |                             |                 |             |                             | •               | Vis va      | Vis vare i PDM salgsoplysninger Ctrl+Shft+5 |                      |  |
|            | Sortering                 |            |                     |                   |                                |                         |                 |                           | -                       |             |                             |                 |             |                             | -               | Vis va      | re i PDM kalkule                            | Ctrl+Shift+K         |  |
|            | Filter                    |            |                     |                   |                                |                         |                 |                           | 00 Inger                |             |                             |                 |             |                             |                 |             | Tryk                                        | "Ctrl" for at fjern  |  |
|            | Sæson                     | Model      | Dessin V            | ariant Fa         | we Gyldig farve (              | Akt.farve 1             | Gyldig farve 02 | Akt.farve 2 G             | iyidig farve 03         | Akt.farve 3 | Gyldig farve 04 Akt_farve 4 | Gyldig farve 05 | Akt.farve 5 | Gyldig farve 06 Akt.farve 6 | Gyldig farve 07 | Akt.farve 7 | Gyldig farve 08 Ak                          | t.farve 8 Gyldig f   |  |
| 1          | 0                         | 41         | 10                  | 0                 | 0                              | 10 2                    | 11              | 0                         | 20                      | 2           | 22 0                        | 30              | 1           | 40 0                        | 70              | 0           | 60 1                                        |                      |  |
| 2          | 0                         | 41         | 11                  | 0                 | 0                              | 0                       | 20              | 0                         | 30                      | 0           | 40 0                        | 50              | 0           | 99999 0                     | 99999           | 0           | 999999 0                                    |                      |  |
| 3          | 0                         | -41        | 13                  | 0                 | 0                              | 10 -                    | 20              |                           |                         |             | 30 1                        | 40              |             | 50                          | 60              |             | 70                                          |                      |  |
| 4          | 0                         | -41        | 14                  | 0                 | 0                              | 10                      | 20              |                           | - 22                    |             | 30 1                        | 40              |             | 50                          | 60              |             | 70                                          |                      |  |
| 5          | 0                         | - 41       | 15                  | 0                 | 0                              | 10                      | 20              | 0                         | 30                      | 0           | 40 0                        | 50              | 0           | 60 0                        | 70              | 0           | 80 0                                        |                      |  |
| 6          | 0                         | 41         | 18                  | 0                 | 0                              | 10                      | 20              |                           | 22                      |             | 30 1                        | 40              |             | 50                          | 60              |             | 70                                          | -                    |  |
| 7          | 0                         | 41         | 4712                | 0                 | 0                              | 10 0                    | 20              | 0                         | 30                      | 0           | 40 0                        | 50              | 0           | 60 0                        | 70              | 0           | 80 0                                        | -                    |  |
| .8         | 0                         | 12161      | 0                   | 0                 | 0                              | 10 2                    | 20              | 2                         | 22                      | 0           | 30 1                        | 40              | 0           | 70 0                        | 80              | 1           | 0                                           |                      |  |
| 9          | 0                         | 12162      | 0                   | 0                 | 0                              | 0 2                     | 11              | 0                         |                         | z           | 22 0                        | 30              | 1           | 40 0                        | 70              | 0           | 80.1                                        |                      |  |

#### 3.4 8251 Priskalkulation i kollektionsoversigten

Der er nu mulighed for, at man fra kollektionsoversigten kan vedligeholde iPDM priskalkulationen. Det giver jer den fordel, at I kan vedligeholde kalkulationer på mange varer, uden at skulle ind i iPDM. Funktionen sættes op, ved at man fra kalkulationen (applikation 6286) peger på de op til 50 kalkulationsfelter, der kan medtages i kollektionsoversigten.

|      | Startside  | e Lin    | nks pr. fur | nktion I  | Links | pr. kategori  | Senest anvendte Tabel          |            |
|------|------------|----------|-------------|-----------|-------|---------------|--------------------------------|------------|
|      |            | *        | 1           | ×         | 3     |               |                                |            |
| 1    |            |          |             |           |       |               |                                |            |
| Posi | tionér     | Opret    | Revider     | Slet      | VIS   |               |                                |            |
| Appl | kation     |          | Ræk         | ker       |       |               |                                |            |
| -    | Kalkula    | ationsmo | deller >    | Vælg kol  | ektio | n > Integra   | tion til kollektionsoversigt   |            |
|      |            |          |             |           |       |               |                                |            |
| 0    | ersigt o   | over fe  | lter fra    | kalkule i | i ko  | llektionsove  | rsigten                        |            |
|      | Kollektion |          |             |           |       |               |                                | SDPING2012 |
|      |            |          |             |           |       |               |                                | 5FNIN02015 |
|      |            |          |             | a. 11     |       |               |                                |            |
|      | Kolonner   | Kol. nr  | Rækker      | Række nr  | Nr    | Kolonne tekst | Række tekst                    |            |
| 0    |            | 0        |             | 0         | 0     |               |                                |            |
| 1    |            | 1        | RM          | 100       | 1     | Danmark       | Købspris i valuta              |            |
| 2    |            | 1        | RM          | 801       | 2     | Danmark       | Toldprocent                    |            |
| 3    |            | 1        | RM          | 1101      | 3     | Danmark       | Agentprov i %                  |            |
| 4    |            | 1        | RM          | 1300      | 4     | Danmark       | Total kostpris Grund for DG 1  |            |
| 5    |            | 1        | RM          | 1800      | 5     | Danmark       | Krævet DG 2                    |            |
| 6    |            | 1        | RM          | 2200      | 7     | Danmark       | Psykologisk salgspris i valuta |            |
| 7    |            | 1        | RM          | 2300      | 19    | Danmark       | Engrospris i valuta            |            |
| 8    |            | 1        | RM          | 2500      | 6     | Danmark       | Beregnet DG 2                  |            |
| 9    |            | 1        | RM          | 2900      | 8     | Danmark       | Vejl. udsalgspris psykologisk  |            |
| 10   |            | 1        | RM          | 3000      | 20    | Danmark       | Vejl. udsalgspris              |            |
| 11   |            | 1        | RM          | 3230      | 9     | Danmark       | Køb i dkk                      |            |
| 12   |            | 2        | RM          | 2300      | 10    | Norge         | Engrospris i valuta            |            |
| 13   |            | 2        | RM          | 2500      | 11    | Norge         | Beregnet DG 2                  |            |
| 14   |            | 2        | RM          | 3000      | 12    | Norge         | Veil. udsalospris              |            |
| 15   |            | 3        | RM          | 2300      | 13    | Sverige       | Engrospris i valuta            |            |
| 16   |            | 3        | RM          | 2500      | 14    | Sverige       | Beregnet DG 2                  |            |
| 17   |            | 3        | RM          | 3000      | 15    | Sverige       | Veil, udsalospris              |            |
| 18   |            | 9        | RM          | 2300      | 16    | Tyskland      | Engrospris i valuta            |            |
| 10   |            | 0        | RM          | 2500      | 17    | Tyskland      | Beregnet DG 2                  |            |
| 20   |            | 9        | RM          | 3000      | 18    | Tyskland      | Veil, udsalospris              |            |

I nedestående eksempel er nogle af kalkuleelementerne brugt i et opsæt, der er tænkt brugt på et prismøde, hvor salgspriser på en række modeller skal rettes, og hvor man med det samme vil se effekten af rettelserne.

|            | Startside Links pr. funktion Links pr. kategori Senest anvendte Tabel |                                  |                    |                  |                 |                    |                                   |                  |                                    |                |      |                      |                 |              |           |                 |             |          |                |
|------------|-----------------------------------------------------------------------|----------------------------------|--------------------|------------------|-----------------|--------------------|-----------------------------------|------------------|------------------------------------|----------------|------|----------------------|-----------------|--------------|-----------|-----------------|-------------|----------|----------------|
| J          |                                                                       |                                  |                    |                  |                 |                    |                                   |                  |                                    |                |      |                      |                 |              |           |                 |             |          |                |
| F9<br>Grat | F1 F1                                                                 | l 4 Gem<br>filter                | F15 Fjer<br>filter | n F16<br>va      | Dan<br>arer     | Vis vare<br>i iPDM | Vis vare i iPDN<br>salgsoplysning | 4 Vis<br>er iPDI | s vare i Marker<br>M kalkule som æ | linje<br>ndret |      |                      |                 |              |           |                 |             |          |                |
|            | Applikation Rækker                                                    |                                  |                    |                  |                 |                    |                                   |                  |                                    |                |      |                      |                 |              |           |                 |             |          |                |
| -          | Kollektionsoversigt færdigvare > Kollektionsoversigt færdigvare (1)   |                                  |                    |                  |                 |                    |                                   |                  |                                    |                |      |                      |                 |              |           |                 |             |          |                |
|            | Oversigt over kollektionsoversigt                                     |                                  |                    |                  |                 |                    |                                   |                  |                                    |                |      |                      |                 |              |           |                 |             |          |                |
| 0          | versigt                                                               | t over l                         | collekti           | onsov            | ersigt          | :                  |                                   |                  |                                    |                |      |                      |                 |              |           |                 |             |          |                |
| 0          | versigt<br>Tabelde                                                    | t over l                         | collekti           | onsov            | ersigt          | :                  |                                   |                  |                                    | _              | 04 P | rismøde              |                 |              |           |                 |             |          | •              |
| <u>O</u>   | Tabelde<br>Sorterin                                                   | t over l<br>esign<br>1g          | kollekti           | onsov            | ersigt          | :                  |                                   |                  |                                    |                | 04 P | 'rismøde             |                 |              |           |                 |             |          |                |
| 0          | Versigi<br>Tabelde<br>Sorterin<br>Filter                              | t over  <br>esign<br>ng          | kollekti           | onsov            | ersigt          | :                  |                                   |                  |                                    |                | 04 P | 'rismøde             |                 |              |           |                 |             |          |                |
| 0          | Tabelde<br>Sorterin<br>Filter<br>Sæson                                | t over l<br>esign<br>ng<br>Model | collekti<br>Dessin | ONSOV<br>Variant | ersigt<br>Farve | DG2 krav           | Wholesale DK                      | Retail DK        | DG2 beregnet DK                    | Wholesal       | 04 P | rismøde<br>Retail NO | DG2 beregnet NO | Wholesale SE | Retail SE | DG2 beregnet SE | Wholesale D | Retail D | DG2 beregnet D |

På næste billede er der lavet et opsæt ud fra de samme kalkuledata, der er tænkt brugt i forbindelse med prisforhandling med leverandørerne.

|           | Startside Links pr. funktion Links pr. kategori Senest anvendte Tabel   |                      |                    |              |            |                    |                      |                    |                      |                 |                           |                 |              |           |             |              |   |
|-----------|-------------------------------------------------------------------------|----------------------|--------------------|--------------|------------|--------------------|----------------------|--------------------|----------------------|-----------------|---------------------------|-----------------|--------------|-----------|-------------|--------------|---|
| F9<br>Gra | F14<br>fer f                                                            | T<br>4 Gem<br>filter | F15 Fjer<br>filter | n F16<br>Va  | Dan<br>rer | Vis vare<br>i iPDM | Vis vare<br>salgsoph | i iPDM<br>ysninger | Vis vare<br>iPDM kal | ei I<br>Ikule s | Marker linje<br>som ændre | t               |              |           |             |              |   |
|           | Applkation Rækker                                                       |                      |                    |              |            |                    |                      |                    |                      |                 |                           |                 |              |           |             |              |   |
| • •       | ■ → Kollektionsoversigt færdigvare > Kollektionsoversigt færdigvare (1) |                      |                    |              |            |                    |                      |                    |                      |                 |                           |                 |              |           |             |              |   |
|           | vorciat                                                                 | overk                | ollokti            | oncov        | arciat     |                    |                      |                    |                      |                 |                           |                 |              |           |             |              |   |
| <u> </u>  | versigt                                                                 | over k               | опеки              | UISOV        | ersigt     |                    |                      |                    |                      |                 |                           |                 |              |           |             |              |   |
|           | Tabelde                                                                 | sign                 |                    |              |            |                    |                      |                    |                      |                 |                           | 03 Prisforhan   | dling        |           |             |              | - |
|           | Sortering                                                               | g                    |                    |              |            |                    |                      |                    |                      |                 |                           |                 |              |           |             |              |   |
|           | Filter                                                                  |                      |                    |              |            |                    |                      |                    |                      |                 |                           |                 |              |           |             |              |   |
|           | 1                                                                       |                      | Deserie            | Mariante     | -          | Vahanria           | Voluto T             |                    | atorov%              | Kostoris        | DG2 krav                  | DG2 beregnet DK | Wholesale DK | Retail DK | Target pris | Købspris max |   |
|           | Sæson                                                                   | Model                | Dessin             | varianc      | Farve      | Købspris           | valuta 1             | old /o Agei        | icpiov /o            |                 |                           |                 |              |           |             |              |   |
| 1         | Sæson<br>133                                                            | Model<br>12017       | Dessin<br>0        | variant<br>0 | Farve<br>0 | 0,00               | USD                  | 12,20              | 5,00                 | 0,00            | 50,00                     | 94,00           | 99,00        | 299,00    | 399,00      | 61,54        |   |

# 4 Salg og marketing

#### 4.1 6565 Ordreregistrering kan nu også foreslå dellevering

Når man arbejder med stabelvarer (varer, der er på lager, og hvor der også er oprettet fremtidige købsordrer), er det nu muligt bare at taste antal ind, hvorefter ASPECT4 automatisk kan splitte ordren op i det, der kan leveres nu, og det, der skal leveres senere, når de fremtidige købsordrer kommer hjem. Funktionen kan kombineres med mulighed for at få ordrerne opdelt i hele kasser (med en rabat) og løse stk.

#### 4.2 6565 Antal ordrelinjer på en ordre er udvidet fra 99 til 999 linjer

Ordrelinjenummeret er udvidet fra 2 til 3 linjer, så det nu er muligt at have op til 999 linjer på en salgsordre.

**Bemærk:** Løsningen er IKKE gennemført i den gamle Windows-baserede sælgerterminal, hvor der kun kan oprettes 99 linjer, og centralt oprettede linjer med linjenumre større end 99 overføres IKKE til sælgerterminalen.

#### 4.3 7204 Opsætning af sammenligningsstatistikker

For at gøre det så let som muligt for sælgerne, laves opsæt til sammenligningsstatistikkerne i en central applikation. De enkelte statistikker døbes med et navn og oprettes sprogafhængigt (ud fra brugerens primære sprog).

| Applikation Rækker                                                |  |  |  |  |  |  |  |  |  |  |  |
|-------------------------------------------------------------------|--|--|--|--|--|--|--|--|--|--|--|
| ← → Vedilgehold af sammenligningsstatistikker > Valg af statistik |  |  |  |  |  |  |  |  |  |  |  |
|                                                                   |  |  |  |  |  |  |  |  |  |  |  |
|                                                                   |  |  |  |  |  |  |  |  |  |  |  |
| edat                                                              |  |  |  |  |  |  |  |  |  |  |  |
|                                                                   |  |  |  |  |  |  |  |  |  |  |  |
| 99                                                                |  |  |  |  |  |  |  |  |  |  |  |
| 99                                                                |  |  |  |  |  |  |  |  |  |  |  |
| re<br>9                                                           |  |  |  |  |  |  |  |  |  |  |  |

Nye statistikker oprettes ved at skrive sprogkode og statistiknavn i øverste række og vælge knappen "Opret" eller trykke på Ctrl+N for New/opret.

Med funktionen "Roller" kan statistikken tillades til de forskellige roller.

| F16       F2         Godkand       Historik         Applikation       • • • • • • • • • • • • • • • • • • •                                                                                                    | Startside Links pr. funktion Links pr. kategori Senest anvendte |                     |
|----------------------------------------------------------------------------------------------------|-----------------------------------------------------------------|---------------------|
| Behandling af statistikopsæt       Sprog       Statistiken       Periode 1       Fra fakturadato       Til fakturadato       Til ordredato       Brudes periode 2 (0/1)       Periode 2       Fra fakturadato       Til fakturadato       Til fakturadato       Til ordredato       Bruges periode 2 (0/1)       Periode 2       Fra fakturadato       Til fakturadato       Til ordredato       Bruges periode 2 (0/1)       Periode 2       Fra fakturadato       Til fakturadato       Til ordredato       Bruges periode 2 (0/1)       Periode 2       Fra fakturadato       Til ordredato       Til ordredato       Til ordredato       Til ordredato       Til ordredato       Til fakturadato       Til ordredato       Til ordredato       Til ordredato       Til ordredato       Til fakturadato       Til ordredato       Til fakturadato       Til ordredato       Til fakturadato       Til fakturadato       Til ordredato       Til ordredato       Til ordredato       Til ordredato       Til ordredato       Til | F16 F2<br>Godkend Historik<br>Applikation                       |                     |
| Sprog     91       Statistikken     Itemgroup price       Periode 1     0       Fra fakturadato     0       Til fakturadato     99999999       Fra ordredato     99999999       Bruges periode 2 (0/1)     1       Periode 2     2013.2       Fra fakturadato     0       Til fakturadato     99999999       Bruges periode 2 (0/1)     1       Periode 2     2013.2       Fra fakturadato     0       Til fakturadato     0       Fra fakturadato     0       Fra fakturadato     0       Fra fakturadato     0       Fra fakturadato     0       Fra fakturadato     0       Fra fakturadato     0       Til fakturadato     0       Fra fakturadato     0       Fra fakturadato     0                                                                                                    | Pohandling of statistikonsort                                   |                     |
| Sprog     91       Statistikken     Itemgroup price       Periode 1     2012.2       Fra fakturadato     0       Til fakturadato     0       Fra ordredato     99999999       Bruges periode 2 (0/1)     1       Periode 2     2013.2       Fra fakturadato     0       Til fakturadato     0       Til ordredato     99999999       Bruges periode 2 (0/1)     1       Periode 2     2013.2       Fra fakturadato     0       Til fakturadato     0       Til fakturadato     0       Fra fakturadato     0       Fra fakturadato     0       Fra fakturadato     0       Fra fakturadato     0       Til fakturadato     0       Fra ordredato     0                                                                                                    | benandning af statistikopsæt                                    |                     |
| Statistikken     Itemgroup price       Periode 1     10122       Fra fakturadato     0       Til fakturadato     0       Fra ordredato     0       Til ordredato     99999999       Bruges periode 2 (0/1)     1       Periode 2     2013.2       Fra fakturadato     0       Til fakturadato     0       Fra fakturadato     0       Fra fakturadato     0       Fra fakturadato     0       Fra fakturadato     0       Fra fakturadato     0       Fra fakturadato     0       Til fakturadato     0                                                                                                    | Sprog                                                           | 91                  |
| Periode 1     Fa fakturadato     0       Fra fakturadato     0     0       Til fakturadato     99999999     0       Fra ordredato     0     0       Til ordredato     99999999     0       Bruges periode 2 (0/1)     1     0       Periode 2     2013.2     Efterår 2013       Fra fakturadato     0     0       Til fakturadato     0     0       Fra fakturadato     0     0       Fra fakturadato     0     0       Til fakturadato     0     0                                                                                                    | Statistikken                                                    | Itemgroup price     |
| Fra fakturadato     0       Ti fakturadato     99999999       Fra ordredato     0       Ti ordredato     0       Bruges periode 2 (0/1)     1       Periode 2     2013.2       Fra fakturadato     0       Ti fakturadato     99999999       Fra fakturadato     0       Ti fakturadato     99999999       Fra fakturadato     0       Fra ordredato     99999999       Fra ordredato     0                                                                                                    | Periode 1                                                       | 2012.2 Efterår 2012 |
| Til fakturadato     99999999       Fra ordredato     0       Til ordredato     99999999       Bruges periode 2 (0/1)     1       Periode 2     2013.2       Fra fakturadato     0       Til fakturadato     99999999       Fra ordredato     99999999       Fra fakturadato     0       Fra ordredato     99999999       Fra ordredato     0                                                                                                    | Fra fakturadato                                                 | 0                   |
| Fra ordredato     0       Til ordredato     99999999       Bruges periode 2 (0/1)     1       Periode 2     2013.2       Fra fakturadato     0       Til fakturadato     99999999       Fra ordredato     99999999       Fra ordredato     0                                                                                                    | Til fakturadato                                                 | 99999999            |
| Til ordredato     99999999       Bruges periode 2 (0/1)     1       Periode 2     2013.2       Fra fakturadato     0       Til fakturadato     99999999       Fra ordredato     0                                                                                                    | Fra ordredato                                                   | 0                   |
| Bruges periode 2 (0/1)     1       Periode 2     2013.2       Fra fakturadato     0       Til fakturadato     99999999       Fra ordredato     0                                                                                                    | Til ordredato                                                   | 99999999            |
| Periode 2         2013.2         Efterår 2013           Fra fakturadato         0         0           Til fakturadato         99999999         0           Fra ordredato         0         0                                                                                                    | Bruges periode 2 (0/1)                                          | 1 -                 |
| Fra fakturadato     0       Til fakturadato     99999999       Fra ordredato     0                                                                                                    | Periode 2                                                       | 2013.2 Efterår 2013 |
| Til fakturadato     99999999       Fra ordredato     0                                                                                                    | Fra fakturadato                                                 | 0                   |
| Fra ordredato 0                                                                                                    | Til fakturadato                                                 | 99999999            |
|                                                                                                    | Fra ordredato                                                   | 0                   |
| Til ordredato 99999999                                                                                                    | Til ordredato                                                   | 99999999            |

På side 1 af oprettelserne beskrives indholdet af de to kolonner, der kan sammenlignes i sammenligningsstatistikkerne. En kolonne beskrives via periodebegrebet, der oprettes i afsnit 7116 i de generelle registre. Begrænsningerne fra perioden kan i dette billede suppleres med begrænsninger på fakturadato og ordredato. Formålet med begrænsningen på fakturadato er at kunne lave statistik på, hvad der er udleveret i den primære udleveringperiode, og hvad der er udleveret som suppleringer. Begrænsningen på ordredato er tænkt brugt, hvis man ønsker at begrænse på, hvad der er solgt ind som forhåndsordre, og hvad der er solgt som suppleringer.

| Startside Links pr. funktion Links pr. kategori        | Senest anvendte                                          |         |
|--------------------------------------------------------|----------------------------------------------------------|---------|
|                                                        |                                                          |         |
|                                                        |                                                          |         |
| Godkend Historik                                       |                                                          |         |
| Applikation                                            |                                                          |         |
| < 🔶 Vedligehold af sammenligningsstatistikker 🗲 Valg a | statistik > Side 1 > Side 2                              |         |
| Behandling af statistikopsæt                           |                                                          |         |
|                                                        |                                                          | Ændring |
| Sprog                                                  | 91                                                       |         |
| Statistikken                                           | Itemgroup price                                          |         |
| Opdeling pr.                                           | 1 Varegruppe                                             |         |
| Hvilke oplysninger skal vises                          | 2 Netto omsæt 💌                                          |         |
| Tekst til visning                                      | Efterår 2013 contra 2012 pr. varegruppe - OMS            |         |
| Beskrivelse                                            | Netto omsætning solgt i 2013 i forhold til solgt i 2012. |         |
| Kort overskrift                                        | Omsætning pr. varegruppe                                 |         |
| Graf                                                   | Omsætning pr. varegruppe                                 |         |
|                                                        |                                                          |         |

På side 2 vælges følgende parametre:

Hvad der skal opdeles på, og her kan der vælges imellem følgende opdelinger:

- Varegruppe
- Målgruppe
- Produktgruppe
- Ordretype
- Kreditnotaårsag
- Top/bund
- Salgskanal
- Leveringstermin.

Der vælges, hvilke oplysninger der skal vises, og der er følgende valgmuligheder:

- Antal
- Nettoomsætning (omsætning minus rabat)
- DB (nettoomsætning minus kostpris)
- Bruttoomsætning (rabatter er IKKE trukket fra).

Tekst til visning og feltet beskrivelse anvendes i oversigten over de forskellige statistikker:

>

# Efterår 2013 contra 2012 pr. varegruppe - OMS

Netto omsætning solgt i 2013 i forhold til solgt i 2012.

Kort overskrift vises som overskriften til grafen.

| I |                                |              |           |            |                      |                                   |              |                 |
|---|--------------------------------|--------------|-----------|------------|----------------------|-----------------------------------|--------------|-----------------|
| I | Startsi                        | le Link      | s pr. fur | nktion     | Links pr. kategori   | Senest anvendte                   | Tabel        |                 |
|   |                                | *            | 1         | ×          |                      |                                   |              |                 |
|   | F17<br>Positionér              | Opret R      | evider    | Slet       |                      |                                   |              |                 |
|   | Applikation                    | Ri           | ækker     |            |                      |                                   |              |                 |
|   | 🗢 🔿 🗸 Vedl                     | gehold af s  | ammenli   | igningssta | atistikker 🗲 Valg af | statistik <b>&gt; Tilladels</b> e | er pr. rolle |                 |
|   | Oversigt                       | over roll    | er        |            |                      |                                   |              |                 |
| I |                                |              |           |            |                      |                                   |              |                 |
|   | Statistik                      | (en          |           |            |                      |                                   |              | Itemgroup price |
|   | Statistikl                     | ken          |           |            |                      |                                   |              | Itemgroup price |
|   | Statistiki<br>Rolle T          | ken<br>illad |           |            |                      |                                   |              | Itemgroup price |
|   | Statistikl                     | ken<br>illad |           |            |                      |                                   |              | Itemgroup price |
|   | Statistiki<br>Rolle T<br>0 1 1 | ken<br>illad |           |            |                      |                                   |              | Itemgroup price |

I rolletildelingen kan man i sammenhæng med CRM-løsningen styre, hvem der skal have adgang til hvilke statistikker. Funktionen kan anvendes, så en administrator (med en anden rolle i applikation 7503 end sælgerne) kan definere og teste nye statistikopsæt, uden at sælgerne kan se dem. Når statistikken er korrekt, giver administratoren tilladelse til sælgernes rolle, så de kan udnytte de nye statistikker.

#### 4.4 7503 Opsæt af CRM-terminaler

For at hjælpe sælgerne mest muligt med oprettelse af kunder kan der pr. sælger peges på en "kopikunde", der bruges, når der skal oprettes en ny kunde. Der skal endvidere registreres et interval, hvor de nye kunder skal oprettes. Løsningen vil selv foreslå et ledigt kundenummer i intervallet, men sælger kan, hvis man fx anvender telefonnummer som kundenummer, overstyre kundenummeret.

| Startside Links pr. tunktion Links pr. kategori Senest anvendte                                            |                                      |                                             |
|----------------------------------------------------------------------------------------------------|--------------------------------------|---------------------------------------------|
| / 👔                                                                                                    |                                      |                                             |
| 6 F2                                                                                                    |                                      |                                             |
| kend Historik                                                                                              |                                      |                                             |
| Applikation                                                                                                |                                      |                                             |
| Vedligehold terminaler > Vælg terminal > Side 1 > Side 2 > Si                                              | ide 3                                |                                             |
| andling of terminaler                                                                                      |                                      |                                             |
|                                                                                                    |                                      |                                             |
| lana TD                                                                                                    |                                      |                                             |
|                                                                                                    | FS                                   |                                             |
|                                                                                                    | 0                                    |                                             |
| aede el kunde                                                                                              |                                      |                                             |
| )pret besøgsrapport                                                                                        | 1 = Ja 💌                             |                                             |
| Default periode                                                                                            | 2012.1                               | Forår 2012                                  |
| Default formål                                                                                             | SALG                                 | Salg                                        |
|                                                                                                    | INGENORDRE                           | Det blev ikke til en ordre                  |
| Default resultat                                                                                           | INGENORDIRE                          |                                             |
| Þefault resultat<br>Þefault formål ved ordre                                                               | SALG                                 | Salg                                        |
| vefault resultat<br>vefault formål ved ordre<br>vefault resultat ved ordre                                 | SALG<br>ORDRE                        | Salg<br>Det blev en ordre                   |
| vefault resultat<br>vefault formål ved ordre<br>vefault resultat ved ordre<br>iopi kunde                   | SALG           ORDRE           41001 | Salg<br>Det blev en ordre<br>Frank Sørensen |
| Þefault resultat<br>Þefault formål ved ordre<br>Þefault resultat ved ordre<br>íopi kunde<br>ra kundenummer | SALG<br>ORDRE<br>41001<br>1000       | Salg<br>Det blev en ordre<br>Frank Sørensen |
| befault resultat<br>befault formål ved ordre<br>befault resultat ved ordre<br>fopi kunde<br>ra kundenummer | SALG<br>ORDRE<br>41001<br>2000       | Salg<br>Det blev en ordre<br>Frank Sørensen |

Hvis der ikke er opsat noget i kopikundenummeret, kan sælgeren IKKE oprette kunder. Det anbefales, at kunder, der anvendes som kopikunde, er oprettet med en kundekategori, der gør, at der IKKE kan leveres varer til kunden.

Når sælgeren afslutter oprettelsen af kunden, startes der et workflow op, som skal sikre, at kunden kreditgodkendes, og at oprettelser kontrolleres. Den sidste aktivitet i workflowet kan være, at kundens kategorikode sættes til 'A' for aktiv kunde.

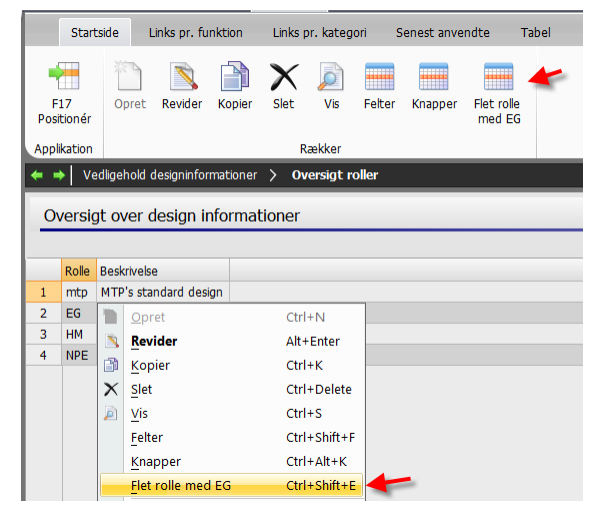

# 4.5 7504 Vedligehold af skærmdesign til Tekstil CRM

Formålet med den nye funktion "Flet rolle med EG" er automatisk at få oprettet alle nye felter og knapper på andre roller end rollen, der er navngivet EG. Når der udvikles nye ting, vil der fra EG blive sendt nye felter og knapper ud til en rolle, der er navngivet EG. Hvis denne rolle er kopieret til andre roller (normalt for at fjerne/lukke for indtastning i nogle felter), vil de nye funktioner, der udvikles, ikke være tilgængelige, før fletning er udført. For at man kan se, hvilke nye felter/knapper der er kommet, sættes der automatik dags dato ind bagerst i teksten på de nye felter og knapper.

#### 4.6 6550 Kontrol af EU momsnumre

| Starts            | ide Li         | nks pr. funktion   | Links pr. ka         | ategori Sene             | st anvendte |
|-------------------|----------------|--------------------|----------------------|--------------------------|-------------|
| F17<br>Positionér | Alle<br>kunder | Kunder<br>med Fejl | Alle<br>leverandører | Leverandører<br>med Fejl |             |
| Applikation       |                |                    | Rækker               |                          |             |
| <b>← →</b> >      |                |                    |                      |                          |             |
| Oversig           | over d         | atoer der er       | kontrollere          | t                        |             |
| Dato              |                |                    |                      |                          |             |
| 1 25-02-          | 13             |                    |                      |                          |             |
| 2 04-03-:         |                |                    |                      |                          |             |

Der er udviklet et ekstra modul til ASPECT4, der har til formål periodevist at gennemløbe alle aktive EU-kunder og tjekke, at deres momsnummer er et validt nummer, samt hente det til momsnummeret tilhørende navn og adresse. Jobbet kan med fordel sættes op i jobrobotten og udføres fx en gang i måneden. Med applikation 0160 (vedligehold af jobrobotten) kan applikation 6550 sættes op til at køre den første i hver måned.

Applikationen gennemløber alle kunder og kontrollerer i afsnit

2140 (landeoplysninger), om kunden bor i et EU-land, og derefter tjekkes via afsnit 6118 (kundens statuskode – om der må faktureres til kunden), om kunden er aktiv. Hvis det er en aktiv kunde fra et EU-land, anvendes landekode fra landeoplysningerne og kundens momsnummer i kontrollen.

#### 4.7 6376 Overvågning af resultatet af kontrollen på EU momsnumre

Med applikation 6376 kan resultatet overvåges. I indgangsbilledet vises de datoer, hvor kontrollen er udført, og med de fire knapper "Alle kunder", "Kunder med fejl", "Alle Leverandører" og "Leverandører med fejl" kan man få vist resultatet. "Alle kunder" skal tjekkes for at kontrollere, at navn og adresse, der er returneret fra EU, reelt svarer til kundens navn og adresse, men "Kunder med fejl" indeholder en liste over de kunder, hvor EU ikke godkender land/momsnummer.

Der kan eventuelt laves en Query, der automatisk sender listerne som e-mail til debitorbogholderen.

|            | Startsi   | ie     | Links p | r. funktion L | inks pr. kategori Senest anvendte Tabel  |                                          |                  |            |                                 |
|------------|-----------|--------|---------|---------------|------------------------------------------|------------------------------------------|------------------|------------|---------------------------------|
|            |           |        |         |               |                                          |                                          |                  |            |                                 |
|            | 17        |        |         |               |                                          |                                          |                  |            |                                 |
| Pos        | itionér   |        |         |               |                                          |                                          |                  |            |                                 |
| 400        | likation  |        |         |               |                                          |                                          |                  |            |                                 |
| Арр        | INACION N |        |         |               |                                          |                                          |                  |            |                                 |
| <b>*</b> • | •    >    | >      |         |               |                                          |                                          |                  |            |                                 |
| 0          | vorciat   | ovor   | allo k  | undor         |                                          |                                          |                  |            |                                 |
| <u> </u>   | versigt   | over   |         | unuei         |                                          |                                          |                  |            |                                 |
|            | Kunde     | Status | Land    | VAT nr        | EU navn                                  | EU adresse                               | EU RequestId     | Navn 1     | Navn 2                          |
| 101        | 77168     |        | FR      | 48442699476   | MME FRUCHET CLAUDIE                      | 8 RUE JEAN JAURES36000 CHATEAUROUX       | WAPIAAAATzFpYeAH |            | MARIE MANDARINE                 |
| 102        | 77169     |        | FR      | 57333315489   | SARL HAVANE                              | 17 RUE DES CORDELIERS86000 POITIERS      | WAPIAAAATzFpY7iP |            | EVASION*                        |
| 103        | 77170     |        | FR      | 41531661213   | SARL CLASA                               | 29 RUE GEORGES CLEMENCEAU49300 CHOLET    | WAPIAAAATzFpZDpW |            | SARL CIASA CABOTINE CONCEPT     |
| 104        | 77173     |        | FR      | 65320133127   | MME FRADIN BRIGITTE                      | 5 RUE NEUVE DES REMPARTS16100 COGNAC     | WAPIAAAATzFpZPLg |            | STYLES*                         |
| 105        | 77174     |        | FR      | 42478520216   | EURL HISTOIRE DE PLAIRE                  | 7 RUE URBAIN LOYER17100 SAINTES          | WAPIAAAATzFpZrMu |            | HISTOIRE DE PLAIRE              |
| 106        | 77175     |        | FR      | 82434479093   | EURL GRAIN DE SABLE                      | 135 RUE CLEMENCEAU22370 PLENEUF-VAL-ANDR | WAPIAAAATzFpZ2PC |            | GRAIN DE SABLE                  |
| 107        | 77176     |        | FR      | 54502248651   | SAS FUTURA TRADING                       | DOMAINE DE LORCAAV DU REVESTEL13260 CASS | WAPIAAAATzFpaYJR |            | UNIVERS NOZ - POLE TERTIARE     |
| 108        | 77177     |        | FR      | 81484815238   | SARL ALIX TEXTILES                       | DOMAINE DE LORCA C/MR ADRIONAV DU REVEST | WAPIAAAATzFpagub |            | SARL ALIX TEXTILES              |
| 109        | 85002     |        | IE      | 8Z57057S      | GRAINE O'ROURKE MODELS LTD               | UNIT 4 ,FASHION CITY ,BALLYMOUNT RD UPPE | WAPIAAAATzFpa-Vo | COLLECTION | BERNIE BENHAM ACCOUNTS PAYAI    |
| 110        | 85100     |        | IE      | 8Z57057S      | GRAINE O'ROURKE MODELS LTD               | UNIT 4 ,FASHION CITY ,BALLYMOUNT RD UPPE | WAPIAAAATzFpbF6u |            | BERNIE BENHAM ACCOUNTS PAYAI    |
| 111        | 85300     | Error  | IE      |               |                                          |                                          |                  |            | ORDREREGISTRERING DIV. KUNDEF   |
| 112        | 85366     |        | GB      | 898841645     | SWISH/K C AGENCY                         | 133 CONWAY CRESCENTPERIVALEGREENFORDUB6  | WAPIAAAATzFpbnCM |            | SWICH                           |
| 113        | 85367     |        | GB      | 778694942     | KATRIONA LIMITED !! KATRIONA             | 4 SCARVA STREETBANBRIDGECOUNTY DOWNBT32  | WAPIAAAATzFpbvkT |            | KATRIONA LTD.                   |
| 114        | 85368     |        | GB      | 498352500     | ELIZABETH MAUREEN GRAY !! DUCKS N DRAKES | 53G ROSE STREETABERDEENAB10 1UB          | WAPIAAAATzFpcSbk |            | DUCKS 'N' DRAKES - ELIZABETH GR |
| 115        | 85372     |        | GB      | 228460170     | DAVID ROBERT BEAR AND JANE LOUISE BEAR ! | 7 THE GREENHIGH STREETEALINGLONDONW5 5DA | WAPIAAAATzFpcbAq |            | STUFF                           |
| 116        | 85373     |        | GB      | 682716119     | VICTORIA STEPHENS !! VICTORIA'S          | HEAD OFFICEFAO VICTORIA STEPHENS669 CLAR | WAPIAAAATzFpc65B |            | VICTORIA'S - STEPHENS           |
| 117        | 85374     |        | GB      | 623595822     | TERRACOTTA                               | 13 BANK STREETRUGBYWARWICKSHIRECV21 2QE  | WAPIAAAATzFpdDKJ |            | TERRACOTTA                      |
| 118        | 85376     |        | GB      | 644741628     | MOUSETRAP (KENT) LTD !! MOUSETRAP KENT   | 90 HIGH STREETSEVENOAKSKENTTN13 1LP      | WAPIAAAATzFpdJ5S |            | MOUSETRAP LTD                   |
| 119        | 85377     | Error  | GB      | 226379842     |                                          |                                          |                  |            | PLANET LIZARD LIMITED           |
|            |           |        |         |               |                                          |                                          |                  |            |                                 |

I listen med alle kunder vises resultatet af kontrollen (status), navn og adresse, der returneres fra EU, EU RequestId samt det i ASPECT4 registrerede navn og adresse. RequestId er beviset på, at man har kontrolleret VAT-nummeret, og hvis der IKKE kommer et RequestId retur, er det ikke OK, og dette kan skyldes, at VIES-servicen ikke er kørende.

**Bemærk:** Der kommer ikke navn og adresse retur fra EU på tyske og spanske kunder. Man skal altså på anden måde verificere, at kunden ikke har opgivet et forkert momsnummer.

Man kan sortere listen på statuskolonnen ved at klikke to gange på overskriften (se billede nedenfor) og dermed få alle kunder med fejl vist øverst i listen. EG har ved samme lejlighed flyttet felterne informativ ordresaldo, kundestatus og seneste fakturadato ud i venstre side af skærmen, og derved kan man i nedenstående eksempel se, at der er fire kunder med informativ ordresaldo, men også yderligere to kunder, der har fået leveret varer i 2013.

| F17<br>pstioner<br>plkaton                                                                                                    |                                                                                                    |                                                                                                    |                                                                                                    |                                                                                                    |                                                                                                    |                                                                                                    |                                                  |                                                                                                    |                                                                                                    | and it has                                                                                                    |
|----------------------------------------------------------------------------------------------------|----------------------------------------------------------------------------------------------------|----------------------------------------------------------------------------------------------------|----------------------------------------------------------------------------------------------------|----------------------------------------------------------------------------------------------------|----------------------------------------------------------------------------------------------------|----------------------------------------------------------------------------------------------------|--------------------------------------------------|----------------------------------------------------------------------------------------------------|----------------------------------------------------------------------------------------------------|----------------------------------------------------------------------------------------------------|
| F17<br>ostionér<br>pikation                                                                                                    |                                                                                                    |                                                                                                    |                                                                                                    |                                                                                                    |                                                                                                    |                                                                                                    |                                                  |                                                                                                    |                                                                                                    |                                                                                                    |
| sitionér<br>plikation                                                                                                    |                                                                                                    |                                                                                                    |                                                                                                    |                                                                                                    |                                                                                                    |                                                                                                    |                                                  |                                                                                                    |                                                                                                    |                                                                                                    |
| plikation                                                                                                    |                                                                                                    |                                                                                                    |                                                                                                    |                                                                                                    |                                                                                                    |                                                                                                    |                                                  |                                                                                                    |                                                                                                    |                                                                                                    |
|                                                                                                    |                                                                                                    |                                                                                                    |                                                                                                    |                                                                                                    |                                                                                                    |                                                                                                    |                                                  |                                                                                                    |                                                                                                    |                                                                                                    |
| • > >                                                                                                    |                                                                                                    |                                                                                                    |                                                                                                    |                                                                                                    |                                                                                                    |                                                                                                    |                                                  |                                                                                                    |                                                                                                    |                                                                                                    |
| Oversigt over a                                                                                                    | alle kunder                                                                                                    |                                                                                                    |                                                                                                    |                                                                                                    |                                                                                                    |                                                                                                    |                                                  |                                                                                                    |                                                                                                    |                                                                                                    |
| Kunde Status                                                                                                    | Land VAT nr                                                                                                    | Inf. ordresaldo Statuskode                                                                                                    | Seneste faktura                                                                                                    | EU navn                                                                                                    | EU adresse                                                                                                    | EU Requestid                                                                                                    | Navn 1                                           | Navn 2                                                                                                    |                                                                                                    | Gade                                                                                                    |
| 90676 Error                                                                                                    | DE 122454808                                                                                                    | 0,00                                                                                                    | 22-02-11                                                                                                    |                                                                                                    |                                                                                                    |                                                                                                    |                                                  | MARY'S MODESTUDIO - MAR                                                                                                    | IA GOLD*                                                                                                    | GREBBENER STRASSE                                                                                                    |
| 90690 Error                                                                                                    | DE 234897345                                                                                                    | 0,00                                                                                                    | 15-06-11                                                                                                    |                                                                                                    |                                                                                                    |                                                                                                    |                                                  | UNISONO - SIMONE BUSCHM                                                                                                    | ANN                                                                                                    | MITTELSTRASSE 68                                                                                                    |
| 90716 Error                                                                                                    | DE 940713688                                                                                                    | .5 0,00                                                                                                    | 29-03-12                                                                                                    |                                                                                                    |                                                                                                    |                                                                                                    |                                                  | MODEPUNKT*                                                                                                    |                                                                                                    | REIS STR. 24                                                                                                    |
| 90819 Error                                                                                                    | DE 235892653                                                                                                    | 0,00                                                                                                    | 19-11-09                                                                                                    |                                                                                                    |                                                                                                    |                                                                                                    |                                                  | MODEGALERIE SCHARBEUTZ                                                                                                    |                                                                                                    | STRANDALLEE 138                                                                                                    |
| 90888 Error                                                                                                    | DE 136552137                                                                                                    | 4620,50                                                                                                    | 20-02-13                                                                                                    |                                                                                                    |                                                                                                    |                                                                                                    | KOLLEVITION                                      | "MODE PUR INH. MARINA SE                                                                                                    | NF DISCHARGE                                                                                                    | BERLINER STRASSE 3                                                                                                    |
| 91318 Error                                                                                                    | NL 142920721                                                                                                    | 01 0,00<br>aot 555.30                                                                                                    | 21-02-13                                                                                                    |                                                                                                    |                                                                                                    |                                                                                                    | STAFE ACCOUNT                                    | ESTHER DE HAAS MODEAGE                                                                                                    | NTUREN BY                                                                                                    | SHUVROOM: HUPBRO                                                                                                    |
| 91340 Error                                                                                                    | NL 488469380                                                                                                    | 7534.00                                                                                                    | 20-02-13                                                                                                    |                                                                                                    | -                                                                                                    |                                                                                                    |                                                  | "SHE'S DIFFERENT V.O.F.                                                                                                    | n ronan ar                                                                                                    | SCHILD 2                                                                                                    |
| 91389 Error                                                                                                    | NL 806450666                                                                                                    | 1728,00                                                                                                    | 21-02-13                                                                                                    |                                                                                                    |                                                                                                    |                                                                                                    |                                                  | *MELODY                                                                                                    |                                                                                                    | KOOIKERSGRACHT 1                                                                                                    |
| 91443 Error                                                                                                    | NL 004867701                                                                                                    | 01 0,00                                                                                                    | 06-12-11                                                                                                    |                                                                                                    |                                                                                                    |                                                                                                    |                                                  | BERDEN MODE VENRAY B.V.                                                                                                    | 5C                                                                                                    | 23 GROTESTRAAT                                                                                                    |
| 91466 Error                                                                                                    | NL 816041660                                                                                                    | 01 0,00                                                                                                    | 0                                                                                                    |                                                                                                    |                                                                                                    |                                                                                                    |                                                  | GROTE LIEFDE                                                                                                    |                                                                                                    | GASSTRAAT 42                                                                                                    |
| 91482 Error                                                                                                    | NL 070603098                                                                                                    | .801 0,00                                                                                                    | 21-01-13                                                                                                    |                                                                                                    |                                                                                                    |                                                                                                    |                                                  | *WESTAVENUE TILBURG                                                                                                    |                                                                                                    | WESTERMARKT 34                                                                                                    |
| 91483 Error                                                                                                    | NL 09268114B                                                                                                    | 1 0,00                                                                                                    | 28-09-11                                                                                                    |                                                                                                    | -                                                                                                    |                                                                                                    |                                                  | JID EN IK FASHION*                                                                                                    |                                                                                                    | 58 HOOFDSTRAAT                                                                                                    |
|                                                                                                    | Lano pri ra                                                                                                    |                                                                                                    |                                                                                                    |                                                                                                    |                                                                                                    |                                                                                                    |                                                  |                                                                                                    |                                                                                                    |                                                                                                    |
| F17                                                                                                    |                                                                                                    |                                                                                                    |                                                                                                    |                                                                                                    |                                                                                                    |                                                                                                    |                                                  |                                                                                                    |                                                                                                    |                                                                                                    |
| ositionér                                                                                                    |                                                                                                    |                                                                                                    |                                                                                                    |                                                                                                    |                                                                                                    |                                                                                                    |                                                  |                                                                                                    |                                                                                                    |                                                                                                    |
| plikation                                                                                                    |                                                                                                    |                                                                                                    |                                                                                                    |                                                                                                    |                                                                                                    |                                                                                                    |                                                  |                                                                                                    |                                                                                                    |                                                                                                    |
| X                                                                                                    |                                                                                                    |                                                                                                    |                                                                                                    | -                                                                                                    |                                                                                                    |                                                                                                    |                                                  |                                                                                                    |                                                                                                    |                                                                                                    |
| - 2                                                                                                    | >                                                                                                    |                                                                                                    |                                                                                                    |                                                                                                    |                                                                                                    |                                                                                                    |                                                  |                                                                                                    |                                                                                                    |                                                                                                    |
| ▼                                                                                                    | >                                                                                                    |                                                                                                    |                                                                                                    |                                                                                                    |                                                                                                    |                                                                                                    |                                                  |                                                                                                    |                                                                                                    |                                                                                                    |
| Versigt ov                                                                                                    | ><br>er kunder n                                                                                                    | ed forkert EU mom                                                                                                    | snummer                                                                                                    |                                                                                                    |                                                                                                    |                                                                                                    |                                                  |                                                                                                    |                                                                                                    |                                                                                                    |
| Versigt ov                                                                                                    | ><br>rer kunder n<br>nd EU Momsnu                                                                                                    | ned forkert EU mome                                                                                                    | nummer<br>Navn 2                                                                                                    |                                                                                                    |                                                                                                    | Gade                                                                                                    |                                                  | Ву                                                                                                    | Land                                                                                                    | Dato                                                                                                    |
| Versigt ov<br>Kunde Lan<br>60297 SE                                                                                                    | ><br>rer kunder n<br>nd EU Momsnu<br>556817459                                                                                                    | ned forkert EU moms<br>mmer Navn 1<br>2 PERSONALEKONTO                                                                                                    | Snummer<br>Navn 2<br>BRILLIAN                                                                                                    | T BY RÖNNOW A                                                                                                    | .B V/ÅSA A. RÖNNOW                                                                                                    | Gade<br>KÖPENHAMNSVÄGE                                                                                                    | en 5D                                            | By<br>SE-217 43 MALMÖ                                                                                                    | Land<br>SVERIGE                                                                                                    | Dato<br>2013-02-08+01:0                                                                                                    |
| Versigt ov<br>Kunde Lan<br>60297 SE<br>60317 SE                                                                                                    | ><br>rer kunder n<br>d EU Momsnu<br>556817459<br>631115014                                                                                                    | ned forkert EU moms<br>mmer Navn 1<br>2 PERSONALEKONTO<br>301                                                                                                    | Navn 2<br>BRILLIAN                                                                                                    | T BY RÖNNOW A                                                                                                    | B V/ÅSA A. RÖNNOW<br>STAM                                                                                                | Gade<br>KÖPENHAMNSVÄGE<br>VASAVEIEN 1                                                                                                    | IN 5D                                            | By<br>SE-217 43 MALMO<br>SE-181 42 LIDINGO                                                                                                    | Land<br>SVERIGE<br>SVERIGE                                                                                                    | Dato<br>2013-02-08+01:0<br>2013-02-08+01:0                                                                                                    |
| Kunde Lan<br>60297 SE<br>60317 SE<br>60326 SE                                                                                                    | ver kunder n<br>d EU Momsnu<br>556817459<br>631115014<br>630527286                                                                                                    | ned forkert EU moms<br>mmer Navn 1<br>2 PERSONALEKONTO<br>501                                                                                                    | Navn 2<br>BRILLIAN<br>AMARCOF                                                                                                    | T BY RÖNNOW A<br>VD V/ELISABET IR<br>JÉ FRIKSI UST V/J                                                                                                    | 18 V/ÅSA A. RÖNNOW<br>STAM<br>IIDIT S. ISTVANNÉ                                                                          | Gade<br>KÖPENHAMNSVÄGE<br>VASAVEIEN 1<br>REGEMENTSGATAN                                                                                                    | 5D 7                                             | By<br>SE-217 43 MALMO<br>SE-181 42 LIDINGO<br>SE-181 43 MALMO                                                                                                    | Land<br>SVERIGE<br>SVERIGE<br>SVERIGE                                                                                                    | Dato<br>2013-02-08+01:0<br>2013-02-08+01:0<br>2013-02-08+01:0                                                                                                    |
| Kunde         Lan           60297         SE           60317         SE           60326         SE           60327         SE                                                                                                    | rer kunder n<br>d EU Momsnu<br>556817459<br>631115014<br>630527286<br>556267290                                                                                                    | ned forkert EU moms<br>mmer Navn 1<br>2 PERSONALEKONTO<br>501                                                                                                    | Navn 2<br>BRILLIAN<br>AMARCOF<br>*SYATEL                                                                                                    | T BY RÖNNOW A<br>ND V/ELISABET IR<br>JÉ ERIKSLUST V/J                                                                                                    | IB V/ÂSA A. RÖNNOW<br>STAM<br>JUDIT S. ISTVANNË<br>T.O. OTUMIC                                                           | Gade<br>KÖPENHAMNSVÄGE<br>VASAVEIEN 1<br>REGEMENTSGATAN<br>POV 1702                                                                                                    | en 5D<br>7                                       | By<br>SE-217 43 MALMÖ<br>SE-181 42 LIDINGÖ<br>SE-217 73 MALMÖ<br>SE-167 17 BOMMA                                                                                                    | Land<br>SVERIGE<br>SVERIGE<br>SVERIGE                                                                                                    | Dato<br>2013-02-08+01:<br>2013-02-08+01:<br>2013-02-08+01:<br>2013-02-08+01:                                                                                                    |
| Kunde         Lan           60297         SE           60317         SE           60326         SE           60328         SE           60328         SE                                                                                                    | rer kunder n<br>EU Momsnu<br>556817459<br>631115014<br>630527286<br>556267380<br>copp20426                                                                                                    | ed forkert EU mome<br>mmer Navn 1<br>2 PERSONALEKONTO<br>301<br>301                                                                                                    | Navn 2<br>BRILLIAN<br>AMARCOF<br>*SYATEL<br>SP WEAR                                                                                                    | T BY RÖNNOW A<br>ID V/ELISABET IR<br>JÉ ERIKSLUST V/J<br>HOUSE AB-INTAG                                                                                                    | IB V/ÅSA A. RÖNNOW<br>ISTAM<br>IUDIT S. ISTVANNÉ<br>IT CLOTHING                                                          | Gade<br>KÖPENHAMNSVÄGE<br>VASAVEIEN 1<br>REGEMENTSGATAN<br>BOX 17038                                                                                                    | :N 5D<br>7                                       | By<br>SE-217 43 MALMÓ<br>SE-181 42 LIDINGŐ<br>SE-217 73 MALMÓ<br>SE-167 17 BROMMA                                                                                                    | Land<br>SVERIGE<br>SVERIGE<br>SVERIGE<br>SVERIGE                                                                                              | Dato<br>2013-02-08+01:<br>2013-02-08+01:<br>2013-02-08+01:<br>2013-02-08+01:<br>2013-02-08+01:                                                                                                    |
| Kunde         Lan           60297         SE           60317         SE           60326         SE           60328         SE           60334         SE                                                                                                    | <ul> <li>ter kunder n</li> <li>EU Momsnu</li> <li>556817459</li> <li>631115014</li> <li>630527286</li> <li>556267380</li> <li>680328466</li> </ul>                                                       | ned forkert EU mom:<br>mmer Navn 1<br>2 PERSONALEKONTO<br>501<br>501                                                                                                    | Navn 2<br>BRILLIAN<br>AMARCOF<br>*SYATEL<br>SP WEAR<br>BUTIK NR                                                                                              | T BY RÖNNOW A<br>VD V/ELISABET IR<br>JÉ ERIKSLUST V/J<br>HOUSE AB-INTA(<br>. 1*                                                                                                    | IB V/ÅSA A. RÖNNOW<br>ISTAM<br>IUDIT S. ISTVANNË<br>CT CLOTHING                                                          | Gade<br>KÖPENHAMNSVÄGE<br>VASAVEIEN 1<br>REGEMENTSGATAN<br>BOX 17038<br>ROMBERSVÄG 14c                                                                                                    | :N 5D<br>7                                       | By<br>SE-217 43 MALMO<br>SE-181 42 LIDINGO<br>SE-217 73 MALMO<br>SE-167 17 BROMMA<br>SE-312 60 MELLBYSTRAND                                                                                                    | Land<br>SVERIGE<br>SVERIGE<br>SVERIGE<br>SVERIGE<br>SVERIGE                                                                                   | Dato<br>2013-02-08+01:<br>2013-02-08+01:0<br>2013-02-08+01:0<br>2013-02-08+01:0                                                                                                    |
| Kunde         Lan           60297         SE           60317         SE           60326         SE           60328         SE           60334         SE           60353         SE                                                                                                    | rer kunder n<br>556817459<br>631115014<br>630527286<br>556267380<br>680328466<br>470909022                                                                                                    | ned forkert EU mom:<br>mmer Navn 1<br>2 PERSONALEKONTO<br>501<br>501<br>101                                                                                                    | Navn 2<br>BRILLIAN<br>AMARCOF<br>*SYATEL<br>SP WEAR<br>BUTIK NR<br>FALKEN F                                                                                  | T BY RÖNNOW A<br>RD V/ELISABET IR<br>JÉ ERIKSLUST V/J<br>HOUSE AB-INTAG<br>. 1*<br>ASHION V/ANN H                                                                                                    | IB V/ÅSA A. RÖNNOW<br>STAM<br>JUDIT S. ISTVANNË<br>CT CLOTHING<br>OLM*                                                   | Gade<br>KÖPENHAMNSVÄGE<br>VASAVEIEN 1<br>REGEMENTSGATAN<br>BOX 17038<br>ROMBERSVÄG 14c<br>BOX 7228                                                                                                    | :N 5D<br>7                                       | By<br>SE-217 43 MALMÓ<br>SE-181 42 LIDINGÓ<br>SE-187 73 MALMÓ<br>SE-167 17 BROMMA<br>SE-167 17 BROMMA<br>SE-312 60 MELLBYSTRAND<br>SE-402 34 GÓTEBORG                                                                                                    | Land<br>SVERIGE<br>SVERIGE<br>SVERIGE<br>SVERIGE<br>SVERIGE<br>SVERIGE                                                                        | Dato<br>2013-02-08+01:0<br>2013-02-08+01:0<br>2013-02-08+01:0<br>2013-02-08+01:0<br>2013-02-08+01:0<br>2013-02-08+01:0                                                                             |
| Kunde         Lan           60297         SE           60317         SE           60326         SE           60328         SE           60334         SE           60353         SE           60400         SE                                                                                                    | <ul> <li>EU Momsnu</li> <li>556817459</li> <li>631115014</li> <li>630527286</li> <li>556267380</li> <li>680328466</li> <li>470909022</li> <li>556817459</li> </ul>                                       | ed forkert EU mom<br>mmer Navn 1<br>2 PERSONALEKONTO<br>501<br>501<br>701<br>2 KOLLEKTIONSKONT                                                                                                    | Navn 2<br>BRILLIAN<br>AMARCOF<br>*SYATEL<br>SP WEAR<br>BUTIK NR<br>FALKEN F<br>O BRILLIAN                                                                    | T BY RÖNNOW A<br>ID V/ELISABET IR<br>JÉ ERIKSLUST V/J<br>HOUSE AB-INTAG<br>. 1 <sup>®</sup><br>ASHION V/ANN H<br>F BY RÖNNOW AB                                                                                                    | IB V/ÂSA A. RÖNNOW<br>ISTAM<br>IVDIT S. ISTVANNË<br>CT CLOTHING<br>OLM*<br>3                                             | Gade<br>KÖPENHAMNSVÄGE<br>VASAVEIEN 1<br>REGEMENTSGATAN<br>BOX 17038<br>ROMBERSVÄG 14C<br>BOX 7228<br>Erik Dahlbergsgatan                                                                                                  | 9N 5D<br>7<br>4                                  | By<br>SE-217 43 MALMÖ<br>SE-181 42 LIDINGÖ<br>SE-217 73 MALMÖ<br>SE-107 17 BROMMA<br>SE-312 60 MELLBYSTRAND<br>SE-402 34 GÖTEBORG<br>SE-217 43 MALMÖ                                                                                                    | Land<br>SVERIGE<br>SVERIGE<br>SVERIGE<br>SVERIGE<br>SVERIGE<br>SVERIGE                                                                        | Dato<br>2013-02-08+01:0<br>2013-02-08+01:0<br>2013-02-08+01:0<br>2013-02-08+01:0<br>2013-02-08+01:0<br>2013-02-08+01:0<br>2013-02-08+01:0                                                          |
| Kunde         Lan           60297         SE           60317         SE           60326         SE           60328         SE           60334         SE           60353         SE           60400         SE           60406         SE                                                                                                    | <ul> <li>EU Momsnu</li> <li>EU Momsnu</li> <li>556817459</li> <li>631115014</li> <li>630527286</li> <li>556267380</li> <li>680328466</li> <li>470909022</li> <li>556817459</li> <li>556880839</li> </ul> | ned forkert EU mom<br>mmer Navn 1<br>2 PERSONALEKONTO<br>501<br>501<br>501<br>101<br>2 KOLLEKTIONSKONT<br>701                                                                                                    | Navn 2<br>BRILLIAN<br>AMARCOF<br>*SYATEL<br>SP WEAR<br>BUTIK NR<br>FALKEN F<br>O BRILLIAN<br>GOODYT                                                          | T BY RÖNNOW A<br>AD V/ELISABET IR<br>IÉ ERIKSLUST V/J<br>HOUSE AB-INTAG<br>. 1*<br>ASHION V/ANN H<br>T BY RÖNNOW AF<br>NOSHOES AB C/C                                                                                              | IB V/ÅSA A. RÖNNOW<br>ISTAM<br>IUDIT S. ISTVANNË<br>CT CLOTHING<br>OLM*<br>3<br>DONNA                                    | Gade<br>KÖPENHAMNSVÄGE<br>VASAVEIEN 1<br>REGEMENTSGATAN<br>BOX 17038<br>ROMBERSVÄG 14c<br>BOX 7228<br>Erik Dahlbergsgatan<br>STORGATAN 48                                                                                  | :N 5D<br>7<br>4                                  | By<br>SE-217 43 MALMÓ<br>SE-181 42 LIDINGŐ<br>SE-17 73 MALMÓ<br>SE-167 17 BROMMA<br>SE-3160 MELLBYSTRAND<br>SE-402 34 GÖTEBORG<br>SE-217 43 MALMÓ<br>SE-262 32 ÄNGELHOLM                                                                                             | Land<br>SVERIGE<br>SVERIGE<br>SVERIGE<br>SVERIGE<br>SVERIGE<br>SVERIGE<br>SVERIGE                                                             | Dato<br>2013-02-08+01:<br>2013-02-08+01:<br>2013-02-08+01:<br>2013-02-08+01:<br>2013-02-08+01:<br>2013-02-08+01:<br>2013-02-08+01:<br>2013-02-08+01:                                               |
| Kunde         Lan           60297         SE           60317         SE           60326         SE           60328         SE           60333         SE           60340         SE           60400         SE           60400         SE           77160         FR                                                                                                    | rer kunder n<br>556817459<br>631115014<br>630527286<br>556267380<br>680328466<br>470909022<br>556817459<br>556880839<br>065084189                                                                        | ned forkert EU mom<br>mmer Navn 1<br>2 PERSONALEKONTO<br>501<br>501<br>701<br>2 KOLLEKTIONSKONT<br>701<br>22                                                                                                    | Navn 2<br>BRILLIAN<br>AMARCOJ<br>*SYATEL<br>SP WEAR<br>BUTIK NR<br>FALKEN F<br>O BRILLIAN<br>GOODYT<br>PRET-A-P                                              | T BY RÖNNOW A<br>AD V/ELISABET IR<br>JÉ ERIKSLUST V/J<br>HOUSE AB-INTAG<br>. 1*<br>ASHION V/ANN H<br>T BY RÖNNOW AE<br>WOSHOES AB C/C<br>ORTER                                                                                     | IB V/ÅSA A. RÖNNOW<br>STAM<br>UIDIT S. ISTVANNÉ<br>CT CLOTHING<br>OLM <sup>#</sup><br>3<br>D DNNA                        | Gade<br>KÖPENHAMNSVÄGE<br>VASAVEIEN 1<br>REGEMENTSGATAN<br>BOX 17038<br>ROMBERSVÄG 14c<br>BOX 7228<br>Erik Dahlbergsgatan<br>STORGATAN 48<br>22, RUE THURET                                                                | :N 5D<br>17<br>4                                 | By<br>SE-217 43 MALMÔ<br>SE-181 42 LIDINGÔ<br>SE-187 17 3 MALMÔ<br>SE-167 17 BROMMA<br>SE-162 17 BROMMA<br>SE-312 60 MELLBYSTRAND<br>SE-402 34 GOTEBORG<br>SE-217 43 MALMÔ<br>SE-262 32 ÂNGELHOLM<br>FR-06600 ANTIBES                                                | Land<br>SVERIGE<br>SVERIGE<br>SVERIGE<br>SVERIGE<br>SVERIGE<br>SVERIGE<br>SVERIGE<br>FRANCE                                                   | Dato<br>2013-02-08+01:12<br>2013-02-08+01:12<br>2013-02-08+01:12<br>2013-02-08+01:12<br>2013-02-08+01:12<br>2013-02-08+01:12<br>2013-02-08+01:12<br>2013-02-08+01:12                               |
| Kunde         Lan           60297         SE           60317         SE           60328         SE           60328         SE           60334         SE           60353         SE           60400         SE           77160         FR           77164         FR                                                                                                    | er kunder n<br>556817459<br>631115014<br>630527286<br>556267380<br>680328466<br>470909022<br>556817459<br>556880839<br>065084189<br>545094176                                                            | ned forkert EU mom           mmer         Navn 1           2         PERSONALEKONTO           501         -           301         -           501         -           701         -           101         -           12         KOLLEKTIONSKONT           12         -           10         - | Navn 2<br>BRILLIAN<br>AMARCOF<br>*SYATEL<br>SP WEAR<br>BUTIK NR<br>FALKEN F<br>O BRILLIAN<br>GOODYT<br>PRET-A-P<br>*BOUTIQ                                   | T BY RÖNNOW A<br>RO V/ELISABET IR<br>JÉ ERIKSLUST V/J<br>HOUSE AB-INTA(<br>1*<br>ASHION V/ANN H<br>T BY RÖNNOW AE<br>//OSHOES AB C/C<br>ORTER<br>UE VICEVERSA                                                                      | IB V/ÅSA A. RÖNNOW<br>ISTAM<br>IVDIT S. ISTVANNE<br>CT CLOTHING<br>IOLM*<br>3<br>DONNA                                   | Gade<br>KÖPENHAMNSVÄGE<br>VASAVEIEN 1<br>REGEMENTSGATAN<br>BOX 17038<br>ROMBERSVÄG 14C<br>BOX 7228<br>Erik Dahlbergsgatan<br>STORGATAN 48<br>22, RUE THURET<br>1 PLACE P. BRISSOI                                          | en 5D<br>7<br>4                                  | By<br>SE-217 43 MALMÖ<br>SE-181 42 LIDINGÖ<br>SE-217 73 MALMÖ<br>SE-217 70 RAMMA<br>SE-312 60 MELLBYSTRAND<br>SE-402 34 GÖTEBORG<br>SE-217 43 MALMÖ<br>SE-203 22 ÄNGELHOLM<br>FR-06600 ANTIBES<br>FR-7016 PARIS                                                      | Land<br>SVERIGE<br>SVERIGE<br>SVERIGE<br>SVERIGE<br>SVERIGE<br>SVERIGE<br>SVERIGE<br>FRANCE<br>FRANCE                                         | Dato<br>2013-02-08+01:0<br>2013-02-08+01:0<br>2013-02-08+01:0<br>2013-02-08+01:0<br>2013-02-08+01:0<br>2013-02-08+01:0<br>2013-02-08+01:0<br>2013-02-08+01:0                                       |
| Kunde         Lar.           60297         SE           60317         SE           60326         SE           60328         SE           60328         SE           60334         SE           60400         SE           60400         SE           77160         FR           77164         FR           77165         FR                                                                                  | er kunder n<br>556817459<br>631115014<br>630527286<br>556267380<br>680328466<br>470909022<br>556817459<br>556880839<br>065084189<br>545094176<br>545094176                                               | ned forkert EU mom           mmer         Navn 1           2         PERSONALEKONTO           301         -           301         -           301         -           301         -           2         KOLLEKTIONSKONT           701         -           12         -           30         -  | Navn 2<br>BRILLIAN<br>AMARCOI<br>"SYATEL<br>SP WEAR<br>BUTIK NR<br>FALKEN F<br>O BRILLIAN<br>GOOYT<br>PRET-A-P<br>"BOUTIQ<br>"BOUTIQ                         | T BY RÖNNOW A<br>AD V/ELISABET IR<br>JÉ ERIKSLUST V/J<br>HOUSE AB-INTA(<br>. 1 <sup>4</sup><br>ASHION V/ANN H<br>T BY RÖNNOW AF<br>WOSHOES AB C/C<br>ORTER<br>UE VICEVERSA<br>UE VICEVERSA                                         | IB V/ÅSA A. RÖNNOW<br>ISTAM<br>IUDIT S. ISTVANNÉ<br>CT CLOTHING<br>IOLM*<br>B<br>DONNA                                   | Gade<br>KÖPENHAMNSVÄGE<br>VASAVEIEN 1<br>REGEMENTSGATAN<br>BOX 17038<br>ROMBERSVÄG 14C<br>BOX 7228<br>Erik Dahlbergsgatan<br>STORGATAN 48<br>22, RUE THURET<br>1 PLACE P. BRISSO<br>RESIDENCE DU POR                       | :N 5D<br>7<br>4<br>N                             | By<br>SE-217 43 MALMÔ<br>SE-181 42 LIDINGÔ<br>SE-217 73 MALMÔ<br>SE-217 73 MALMÔ<br>SE-107 17 BROMMA<br>SE-312 60 MELLBYSTRAND<br>SE-402 34 GOTEDORG<br>SE-217 43 MALMÔ<br>SE-262 32 ÂNGELHOLM<br>FR-0600 ANTIBES<br>FR-75016 PARIS<br>FR-83990 SAINT TROPEZ         | Land<br>SVERIGE<br>SVERIGE<br>SVERIGE<br>SVERIGE<br>SVERIGE<br>SVERIGE<br>SVERIGE<br>FRANCE<br>FRANCE<br>FRANCE                               | Dato<br>2013-02-08+01:0<br>2013-02-08+01:0<br>2013-02-08+01:0<br>2013-02-08+01:0<br>2013-02-08+01:0<br>2013-02-08+01:0<br>2013-02-08+01:0<br>2013-02-08+01:0<br>2013-02-08+01:0                    |
| Kunde         Lar           60297         SE           60326         SE           60327         SE           60328         SE           60334         SE           60335         SE           60336         SE           60406         SE           77160         FR           77165         FR           85300         FE                                                                                   | er kunder n<br>556817459<br>63115014<br>630527286<br>556267380<br>680328466<br>470909022<br>556817459<br>556817459<br>55681745<br>55681745<br>545094176                                                  | ned forkert EU mom-<br>mmer Navn 1<br>2 PERSONALEKONTO<br>501<br>501<br>701<br>2 KOLLEKTIONSKONT<br>701<br>22<br>30<br>30                                                                                                    | Navn 2<br>BRILLIAN<br>AMARCOI<br>*SYATEL<br>SP WEAR<br>BUTIK NR<br>FALKEN F<br>O BRILLIAN<br>GOODYT<br>PRET-A-P<br>*BOUTIQ<br>*BOUTIQ<br>ORDRERE             | T BY RÖNNOW A<br>D V/ELISABET IR<br>JÉ ERIKSLUST V/J<br>HOUSE AB-INTAL<br>. 1*<br>ASHION V/ANN H<br>T BY RÖNNOW AB<br>WOSHOES AB C/C<br>ORTER<br>UE VICEVERSA<br>UE VICEVERSA<br>UE VICEVERSA                                      | IB V/ÅSA A. RÖNNOW<br>STAM<br>IUDIT S. ISTVANNË<br>CT CLOTHING<br>IOLM <sup>#</sup><br>B<br>D DONNA<br>KIINDER - TRI AND | Gade<br>KÖPENHAMNSVÄGE<br>VASAVEIEN 1<br>REGEMENTSGATAN<br>BOX 17038<br>ROMBERSVÄG 14c<br>BOX 7228<br>Erik Dahlbergsgatan<br>STORGATAN 48<br>22, RUE THURET<br>1 PLACE P. BRISSOI<br>RESIDENCE DU POR                      | :N 5D<br>17<br>4<br>N                            | By<br>SE-217 43 MALMÓ<br>SE-818 42 LIDINGÓ<br>SE-817 73 MALMÓ<br>SE-167 17 BROMMA<br>SE-167 17 BROMMA<br>SE-167 17 BROMMA<br>SE-167 17 BROMMA<br>SE-162 44 GOTEBORG<br>SE-262 32 Å NOELHOLM<br>FR-06600 ANTIBES<br>FR-75016 PARIS<br>FR-83990 SAINT TROPEZ           | Land<br>SVERIGE<br>SVERIGE<br>SVERIGE<br>SVERIGE<br>SVERIGE<br>SVERIGE<br>SVERIGE<br>FRANCE<br>FRANCE<br>FRANCE<br>FRANCE<br>FRAND            | Dato<br>2013-02-08+01:0<br>2013-02-08+01:0<br>2013-02-08+01:0<br>2013-02-08+01:0<br>2013-02-08+01:0<br>2013-02-08+01:0<br>2013-02-08+01:0<br>2013-02-08+01:0<br>2013-02-08+01:0<br>2013-02-08+01:0 |
| Number         Lar           60297         SE           60317         SE           60326         SE           60327         SE           60328         SE           60328         SE           60328         SE           60328         SE           60400         SE           60400         SE           77160         FR           77165         FR           85307         cm           85327         Cm | er kunder n<br>EU Monsnu<br>55681745<br>631115014<br>630527286<br>556267380<br>68022846<br>470909022<br>556817459<br>556880839<br>065084189<br>545094176<br>545094176                                    | ned forkert EU mom<br>mmer Navn 1<br>2 PERSONALEKONTO<br>501<br>501<br>501<br>2 KOLLEKTIONSKONT<br>701<br>22<br>30<br>30                                                                                                    | Navn 2<br>BRILLIAN<br>AMARCO<br>57VATEL<br>SP WEAR<br>BUTIK NR<br>FALKEN F<br>O BRILLIAN<br>GOODYT<br>PRET-A-P<br>"BOUTIQ<br>"BOUTIQ<br>ORDRERE<br>DI ANFT 1 | T BY RÖNNOW A<br>RO V/ELISABET IR<br>JÉ ERIKSLUST V/J<br>HOUSE AB-INTAI<br>. 1*<br>ASHION V/ANN H<br>T BY RÖNNOW AF<br>WOSHOES AB C/O<br>ORTER<br>UE VICEVERSA<br>UE VICEVERSA<br>UE VICEVERSA<br>GISTRERING DIV.<br>ZARD I IMITED | IB V/ÅSA A. RÖNNOW<br>ISTAM<br>IJUDIT S. ISTVANNE<br>CT CLOTHING<br>IOLM*<br>B<br>D DONNA<br>KUNDER - IRLAND             | Gade<br>KÖPENHAMNSVÄGE<br>VASAVEIEN 1<br>REGEMENTSGATAN<br>BOX 17038<br>ROMBERSVÄG 14C<br>BOX 7228<br>Erik Dahlbergsgatan<br>STORGATAN 48<br>22, RUE THURET<br>1 PLACE P. BRISSOI<br>RESIDENCE DU POR<br>49, TIJRNHAM (PEE | IN 5D<br>17<br>4<br>N<br>IT<br>TERRACE CHRISWIGK | By<br>SE-217 43 MALMÖ<br>SE-181 42 LIDINGÖ<br>SE-217 73 MALMÖ<br>SE-217 73 MALMÖ<br>SE-212 60 MELLBYSTRAND<br>SE-402 34 GÖTEBORG<br>SE-217 43 MALMÖ<br>SE-240 232 ÄNGELHOLM<br>FR-06600 ANTIBES<br>FR-75016 PARIS<br>FR-83990 SAINT TROPEZ<br>-<br>GBL ONDON, W41 RP | Land<br>SVERIGE<br>SVERIGE<br>SVERIGE<br>SVERIGE<br>SVERIGE<br>SVERIGE<br>SVERIGE<br>FRANCE<br>FRANCE<br>FRANCE<br>FRANCE<br>FRANCE<br>FRANCE | Dato<br>2013-02-08+01:0<br>2013-02-08+01:0<br>2013-02-08+01:0<br>2013-02-08+01:0<br>2013-02-08+01:0<br>2013-02-08+01:0<br>2013-02-08+01:0<br>2013-02-08+01:0<br>2013-02-08+01:0<br>2013-02-08+01:0 |

I listen "Kunder med fejl" vises alle de kunder, hvor momsnummeret ikke blev godkendt. Hvis alle kunder i et land afvises, skal initialerne for landet kontrolleres, eller man skal køre applikation 6550 igen, da det kan skyldes, at servicen, der stilles til rådighed af EU og de forskellige EU-lande, ikke var tilgængelig på det pågældende tidspunkt.

### 4.8 6552 Kontrol i forbindelse med ordreregistrering

Der er lavet et "stepping stone-link" til kontrollen, og derfor kan kontrollen anvendes i alle applikationer,

| Startside Links or funktion Links or kategori Senest anvendte   |                                      | hvor kundenummer er       |
|-----------------------------------------------------------------|--------------------------------------|---------------------------|
|                                                                 |                                      | tilgængeligt for "Links". |
|                                                                 |                                      |                           |
| Kontroller EU                                                   |                                      | LINKEL VII, INDUI DEL EF  |
| momsnummer                                                      |                                      | brugt, skulle aktiveres   |
| Mest anvendte                                                   |                                      | under "Links pr. funkti   |
| ← → Rekvision                                                   |                                      |                           |
| Rekvisition for salgordrer                                      |                                      | on" eller "Links pr. ka-  |
| Kundenummer                                                     | 91363                                | teaori", men efter det    |
| Ordrenummer                                                     | 0 2 .Salgsordre 🗸                    | bor yearst anyandt yi     |
|                                                                 |                                      | nar været anvenut, vi-    |
|                                                                 |                                      | ses det på "Startside"    |
|                                                                 |                                      | under mest anvendte       |
|                                                                 |                                      | under mest anvenute.      |
|                                                                 |                                      |                           |
| Startside Links pr. funktion Links pr. kategori Senest anvendte |                                      |                           |
| Tibage F16 F2<br>Godkend Historik                               |                                      |                           |
| Applikation                                                     |                                      |                           |
| ★ →                                                             |                                      |                           |
| Vis og kontrollor EL momsonlysninger                            |                                      |                           |
|                                                                 |                                      | Oprottoko                 |
| Kundenummer                                                     | 91363                                | Oprettebe                 |
| EU-Momsnummer                                                   | NL 822062100B01                      |                           |
| Status                                                          | OK                                   |                           |
| EU Navn                                                         | THALIAN'S C.V.                       |                           |
| EU Adresse                                                      | WILLEMSPARKWEG 000571071GS AMSTERDAM |                           |
| Navn 1                                                          |                                      |                           |
| Navn 2                                                          | *THALIANS FASHION                    |                           |
| Gade                                                            | 57 WILLEMPARKWEG                     |                           |
| Ву                                                              | NL-1071GS AMSTERDAM                  |                           |
| Land                                                            | NETHERLAND                           |                           |
|                                                                 |                                      |                           |

På kontrolbilledet vises status (OK/Error), navn og adresser, der returneres fra VIES-løsningen, samt kundens navneoplysninger fra ASPECT4.

#### 4.9 Mulighed for at få vist billeder af varerne

Som en "tooltip"-funktion laves der udvalgte steder i løsningen mulighed for at se billeder af varen. Funktionen laves, så billederne hentes via en http-server, og det vil blive de samme billeder, der udnyttes i denne funktion, som der udnyttes i Tekstil CRM og B2B-løsningen.

Funktionen med visning af billeder bliver lavet i lagerforespørgsel (6375), ordreregistreringen og kollektionsoversigten.

|      | Startside Li                   | nks pr        | . funkt | ion   | Links pr.        | kategori      | Senest            | anvendte        | Tabel                                                                                                    |                                                                                                    |        |                   |                    |             |
|------|--------------------------------|---------------|---------|-------|------------------|---------------|-------------------|-----------------|----------------------------------------------------------------------------------------------------|----------------------------------------------------------------------------------------------------|--------|-------------------|--------------------|-------------|
| F6 C | Dp i F9 Ned F1<br>ve i farve i | 13 Op<br>vare | F14     | Ned   | F15 V<br>lagerop | /is<br>deling | F17<br>Positionér | F18 At.<br>vare | F21 Vis<br>vareinformationer                                                                                                    | Færdigvarelagertransakt                                                                                                    | ioner  | Ordrein<br>vare/f | jerpr lag<br>larve | erudvikling |
|      |                                |               |         |       | Appl             | kation        |                   |                 |                                                                                                    | ,                                                                                                    | 4est a | nvendte           |                    |             |
| • •  | Lagerforespor                  | gsel          | > Vi    | sning | af lagerin       | ifo           |                   |                 |                                                                                                    |                                                                                                    |        |                   |                    |             |
| 144  |                                | 8000          | 5555/44 | 95433 |                  |               | _                 | _               |                                                                                                    |                                                                                                    | _      | _                 | _                  | _           |
| 0    | versigt over la                | igert         | orest   | ørgs  | sel              |               |                   |                 |                                                                                                    |                                                                                                    | _      | _                 |                    |             |
|      | Sæs Model Des                  |               |         | 55. V | 8. V             |               | Beskrivel         | Beskrivelse     |                                                                                                    |                                                                                                    | Fr     | a lager           | Til lager          |             |
|      | 0                              | 41            |         |       | 10 0             |               | 11                | Kjole           |                                                                                                    |                                                                                                    |        |                   | 0                  | 999         |
|      |                                |               |         |       |                  |               | 24                | Sand            |                                                                                                    |                                                                                                    | 1      | E                 | i special de       | lux         |
|      | Tekst                          |               | Ordre   | U.    | Termin           | Levor         |                   | 1               |                                                                                                    |                                                                                                    | 4      | 2                 | 43                 | 44          |
| 1    | Sortiment                      |               |         |       |                  |               |                   |                 |                                                                                                    |                                                                                                    | 0      | 0                 | 1                  | 5           |
| 2    | Kostpris                       |               |         |       |                  |               |                   |                 | R. Long                                                                                                    | and the second second                                                                                                    | 00     | 77,00             | 77,0               | 77,0        |
| 3    | Salgspris                      |               |         |       |                  |               | 1                 |                 | and the                                                                                                    |                                                                                                    | 00     | 120,00            | 120,0              | 120,0       |
| 4    | Vejl. udsalgspris              |               |         |       |                  |               |                   | 100             | as hit                                                                                                    |                                                                                                    | 00     | 299,00            | 299,0              | 299,0       |
| 5    | Fysikk bger                    |               |         |       |                  |               |                   |                 | - 1.                                                                                                    |                                                                                                    | 0      | 0                 | -                  | )           |
| 6    | Antal under eksp               | ed.           |         |       |                  |               |                   |                 | Al                                                                                                    |                                                                                                    | 0      | 0                 |                    | )           |
| 7    | Lager uden eksp.               | . ant         |         |       |                  |               |                   |                 | C Part                                                                                                    |                                                                                                    | 0      | 0                 | 1                  | )           |
| 8    | Solgt                          |               |         |       |                  |               |                   |                 |                                                                                                    |                                                                                                    | 01     | 100               | 10                 | 1 10        |
| 9    | Disponibel                     |               |         |       |                  |               |                   |                 | 11000                                                                                                    | N. Contraction                                                                                                    | 01     | -100              | -10                | -10         |
| 10   | ATD I år                       |               |         |       |                  |               |                   |                 |                                                                                                    |                                                                                                    | 0      | 0                 |                    | )           |
| 11   | ÅTD sidste år                  |               |         |       |                  |               |                   |                 |                                                                                                    |                                                                                                    | 0      | 0                 |                    |             |
| 12   | Hele sidste år                 |               |         |       |                  |               |                   |                 |                                                                                                    |                                                                                                    | 0      | 0                 |                    |             |
| 13   | Salgsdisponibel n              | u             |         |       |                  |               |                   |                 |                                                                                                    |                                                                                                    | 01     | -100              | -10                | -10         |
| 14   |                                |               |         |       |                  |               |                   |                 |                                                                                                    | Contraction of the local division of the local division of the loc |        |                   |                    |             |
| 15   | A-Ordreantal                   |               | 7891    | 2     | 0.10.12          | 49700         | 0                 |                 |                                                                                                    | Les .                                                                                                    | 0      | 0                 |                    | )           |
| 16   | Solgt                          |               |         |       |                  |               | -                 |                 |                                                                                                    | E Contraction                                                                                                    | 0      | 0                 |                    | )           |
| 17   | Disponibel                     |               |         |       |                  |               | -                 |                 |                                                                                                    | 10                                                                                                    | 0      | 0                 |                    | )           |
| 18   | Salgsdisponibel                |               |         |       |                  |               |                   |                 |                                                                                                    | 3                                                                                                    | 01     | -100              | -10                | -10         |
| 19   |                                |               |         |       |                  |               |                   |                 | 100 M                                                                                                    | - Andrews                                                                                                    | -1     | -                 | -                  | •           |
|      |                                |               |         |       |                  |               |                   | Sec. 1          | and the second second s | The second second second second second second second second second second second second second second second se                                                                                                    |        |                   |                    |             |
|      |                                |               |         |       |                  |               | Billede           |                 |                                                                                                    |                                                                                                    |        |                   |                    |             |

# 5 Indkøb

# 5.1 Ved dannelse af bestillingsforslag kan der oprundes til kasseantal

Når der i disponeringssystemet arbejdes med stabelvarer, kan bestillingsforslagene automatisk blive rundet op til hele kasser. Reglerne for afrundingen oprettes under anskaffelseshyppighederne i afsnit 8133, og man har to muligheder, afhængig af hvordan man arbejder med anskaffelseshyppigheder. Hvis man ønsker at købe ind fx hver 8 uge, kan man anvende kasseantal som "Fold af", eller hvis man fx har "minimum ordre quantity" til at stå i antal, således at man køber ind, når det er et behov på fx 500 stk. på tværs af størrelser, kan kasseantal anvendes, så bestillingsforslaget rundes op jf. kasseantallet.

# 6 Service

# 6.1 Optimering af skærmbilleder i returvaresystemet

I forbindelse med at kunderne nu fra deres mobiltelefoner kan oprettet reklamationer, er der tilføjet et billede af reklamation. Ved samme lejlighed er skærmbillederne blev gemmegået, så de præsentere sig bedre i ASPECT4-klienten.

# 7 Nye funktioner på vej til release 4

I næste opdatering til ASPECT4 Tekstil frigives en ny frontend til B2B-løsningen, der IKKE anvender Flash.

# 8 Applikationer, der vil udgå i release 5

- Den Windows-baserede sælgerterminal
- E-novation B2B-løsningen
- Den Flash-baserede B2B-løsning.

# **ASPECT4 DAY**

Gense kundevideoer og find spændende materiale fra ASPECT4 DAY

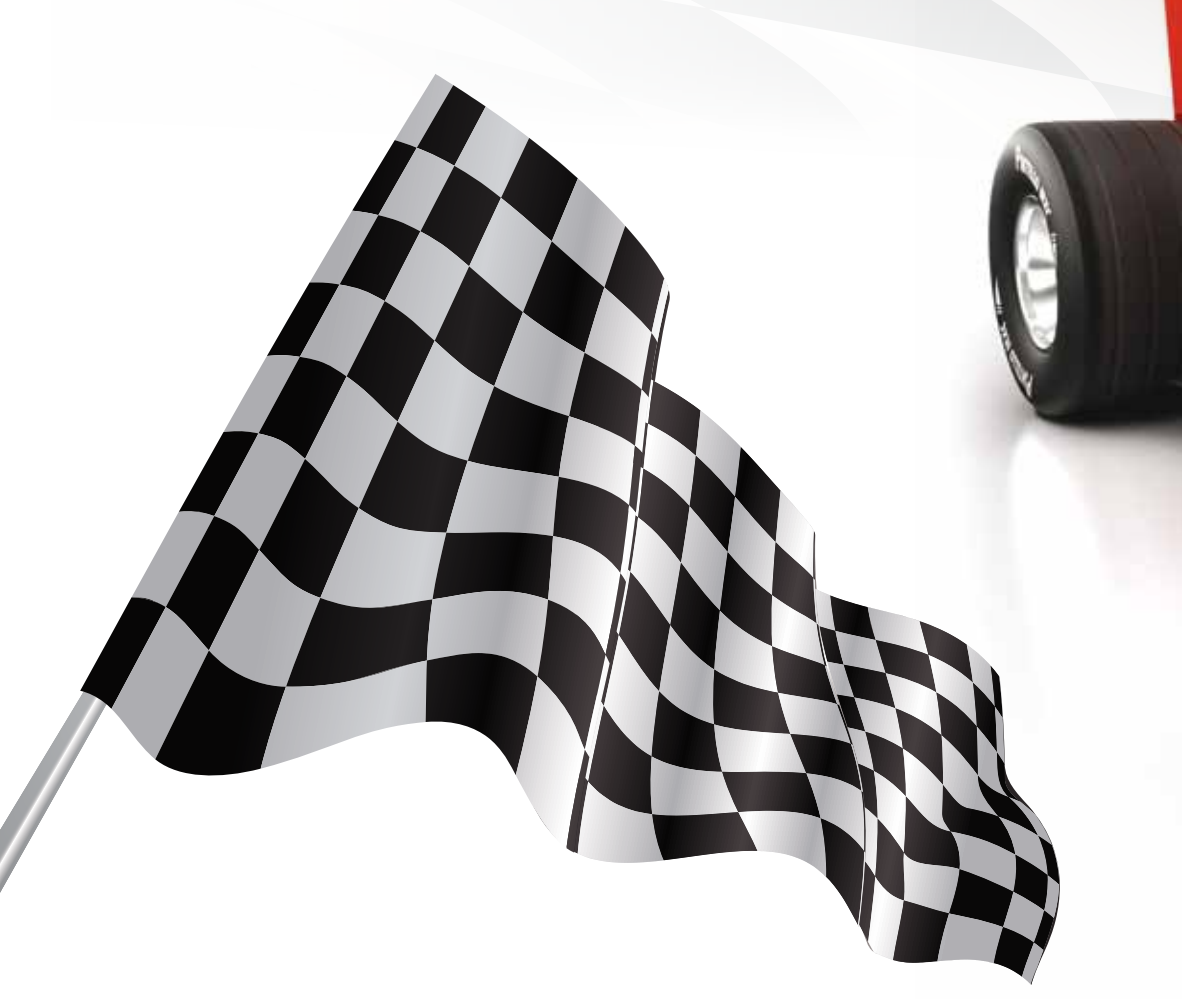

Gå ind på www.eg.dk/a4 eller scan QR-koden:

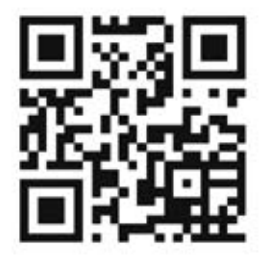

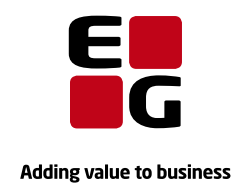

**EG** www.eg.dk/aspect4